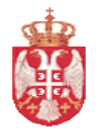

Република Србија МИНИСТАРСТВО ФИНАНСИЈА Управа за трезор Поп-Лукина 7-9, 11000 Београд

# КОРИСНИЧКО УПУТСТВО СИСТЕМА – ИЗВРШЕЊЕ БУЏЕТА Принудна наплата

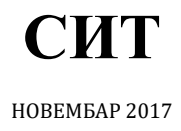

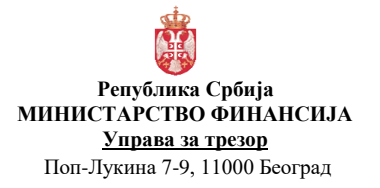

| Број документа | : СИТ                |
|----------------|----------------------|
| Акт број       | : Службено           |
| Верзија        | : 1.0                |
| Важи од        | : 01. новембар 2017. |
| Страна         | : 1 од 27            |

# Садржај:

| Реч                                                                              | ник термина и синонима 2                                                                                                    |
|----------------------------------------------------------------------------------|----------------------------------------------------------------------------------------------------|
| Crn                                                                              |                                                                                                    |
|                                                                                  |                                                                                                    |
|                                                                                  |                                                                                                    |
|                                                                                  |                                                                                                    |
| 1197                                                                             |                                                                                                    |
|                                                                                  | Израчунавање укупног расположивог износа апропријација за принудну на                                                                                                    |
|                                                                                  | Израчунавање укупног расположивог износа за принудну наплату 5                                                                                                    |
|                                                                                  | <u>МОДЕЛ СЛУЧАЈЕВА КОРИШЋЕЊА</u> 6                                                                                                    |
| <u>СК1</u>                                                                       | <u>8.1 Учитавање фајла за принудну наплату БУДКОР</u> 7                                                                                                    |
|                                                                                  | <u>Структура табеле учитананих БУДКОР фајлова (АПР БУДКОР)</u> 8                                                                                                    |
|                                                                                  | Структура табеле блокираних буџетских корисника (АПР БУДКОР СТАВКА)                                                                                                    |
|                                                                                  | <u>Структура фајла за учитавање</u> 9                                                                                                    |
| <u>СК1</u>                                                                       | <u>.8.2 Подаци НБС о блокади буџетских корисника</u> 10                                                                                                    |
| <u>СК1</u>                                                                       | 8.3 Преглед детаља буџетских корисника за принудну наплату БУДКО                                                                                                    |
|                                                                                  |                                                                                                    |
| <u>СК1</u>                                                                       | .8.4 Преглед блокираних буџетских корисника 14                                                                                                    |
| <u>СК1</u><br>СК1                                                                | <u>8.4 Преглед блокираних буџетских корисника</u> 14<br>. <u>.8.5 Блокирање буџетских корисника</u> 16                                                                                                    |
| <u>СК1</u><br><u>СК1</u>                                                         | 8.4 Преглед блокираних буџетских корисника 14<br>8.5 Блокирање буџетских корисника 16<br>Структура табеле евиденције блокирања организација (АПР БУДКОР БЛОК                                                                                                    |
| <u>СК1</u><br><u>СК1</u><br><u>СК1</u>                                           | 8.4 Преглед блокираних буџетских корисника 14<br>8.5 Блокирање буџетских корисника 16<br>Структура табеле евиденције блокирања организација (АПР БУДКОР БЛОК<br>8.6 Деблокирање буџетских корисника 19                                                                                                    |
| <u>СК1</u><br>СК1<br>СК1<br>СК1                                                  | <u>8.4 Преглед блокираних буџетских корисника</u> 14<br>. <u>.8.5 Блокирање буџетских корисника</u> 16<br><u>Структура табеле евиденције блокирања организација (АПР БУДКОР БЛОК</u><br>. <u>.8.6 Деблокирање буџетских корисника</u> 19<br>8.7 Преглед периода блокаде буџетских корисника 21                                                                                                    |
| <u>СК1</u><br><u>СК1</u><br><u>СК1</u><br><u>СК1</u><br>СК1                      | 8.4 Преглед блокираних буџетских корисника 14<br>8.5 Блокирање буџетских корисника 16<br>Структура табеле евиденције блокирања организација (АПР БУДКОР БЛОК<br>8.6 Деблокирање буџетских корисника 19<br>8.7 Преглед периода блокаде буџетских корисника 21<br>8.8 Контрола извршења плађања код блокираних БК 22                                                                                                    |
| <u>СК1</u><br><u>СК1</u><br><u>СК1</u><br><u>СК1</u><br><u>СК1</u><br><u>СК1</u> | <ul> <li>8.4 Преглед блокираних буџетских корисника 14</li> <li>8.5 Блокирање буџетских корисника 16</li> <li>Структура табеле евиденције блокирања организација (АПР БУДКОР БЛОК</li> <li>8.6 Деблокирање буџетских корисника 19</li> <li>8.7 Преглед периода блокаде буџетских корисника 21</li> <li>8.8 Контрола извршења плаћања код блокираних БК 22</li> <li>8 9 Преглед непрепознатих исплата за принулну наплату 24</li> </ul>                                                                                                    |
| <u>СК1</u><br>СК1<br>СК1<br>СК1<br>СК1<br>СК1                                    | <ul> <li>8.4 Преглед блокираних буџетских корисника 14</li> <li>8.5 Блокирање буџетских корисника 16</li> <li>Структура табеле евиденције блокирања организација (АПР БУДКОР БЛОК</li> <li>8.6 Деблокирање буџетских корисника 19</li> <li>8.7 Преглед периода блокаде буџетских корисника 21</li> <li>8.8 Контрола извршења плаћања код блокираних БК 22</li> <li>8.9 Преглед непрепознатих исплата за принудну наплату 24</li> <li>8.10 Ушер виденција са принудну наплату 26</li> </ul>                                                                                                    |
| <u>Ск1</u><br><u>Ск1</u><br><u>Ск1</u><br><u>Ск1</u><br><u>Ск1</u><br><u>Ск1</u> | 8.4 Преглед блокираних буџетских корисника 14<br>8.5 Блокирање буџетских корисника 16<br>Структура табеле евиденције блокирања организација (АПР БУДКОР БЛОК<br>8.6 Деблокирање буџетских корисника 19<br>8.7 Преглед периода блокаде буџетских корисника 21<br>8.8 Контрола извршења плаћања код блокираних БК 22<br>8.9 Преглед непрепознатих исплата за принудну наплату 24<br>8.10 Унос приоритета за принудну наплату 26                                                                                                    |
| СК1<br>СК1<br>СК1<br>СК1<br>СК1<br>СК1<br>СК1<br>СК1<br>СК1                      | <ul> <li>8.4 Преглед блокираних буџетских корисника 14</li> <li>8.5 Блокирање буџетских корисника 16</li> <li>Структура табеле евиденције блокирања организација (АПР БУДКОР БЛОК</li> <li>8.6 Деблокирање буџетских корисника 19</li> <li>8.7 Преглед периода блокаде буџетских корисника 21</li> <li>8.8 Контрола извршења плаћања код блокираних БК 22</li> <li>8.9 Преглед непрепознатих исплата за принудну наплату 24</li> <li>8.10 Унос приоритета за принудну наплату 26</li> <li>8.11 Преглед расположивог износа за извршење принудне наплате 28</li> </ul>                                                                                                    |
| CK1<br>CK1<br>CK1<br>CK1<br>CK1<br>CK1<br>CK1<br>CK1<br>CK1                      | <ul> <li>8.4 Преглед блокираних буцетских корисника 14</li> <li>8.5 Блокирање буцетских корисника 16</li> <li>Структура табеле евиденције блокирања организација (АПР БУДКОР БЛОК</li> <li>8.6 Деблокирање буцетских корисника 19</li> <li>8.7 Преглед периода блокаде буцетских корисника 21</li> <li>8.8 Контрола извршења плаћања код блокираних БК 22</li> <li>8.9 Преглед непрепознатих исплата за принудну наплату 24</li> <li>8.10 Унос приоритета за принудну наплату 26</li> <li>8.11 Преглед расположивог износа за извршење принудне наплате 28</li> <li>8.12 Аутоматско блокирање буцетских корисника 30</li> </ul>                                                                                                    |
| CK1<br>CK1<br>CK1<br>CK1<br>CK1<br>CK1<br>CK1<br>CK1<br>CK1<br>CK1               | <ul> <li>8.4 Преглед блокираних буџетских корисника 14</li> <li>8.5 Блокирање буџетских корисника 16</li> <li>Структура табеле евиденције блокирања организација (АПР БУДКОР БЛОК</li> <li>8.6 Деблокирање буџетских корисника 19</li> <li>8.7 Преглед периода блокаде буџетских корисника 21</li> <li>8.8 Контрола извршења плаћања код блокираних БК 22</li> <li>8.9 Преглед непрепознатих исплата за принудну наплату 24</li> <li>8.10 Унос приоритета за принудну наплату 26</li> <li>8.11 Преглед расположивог износа за извршење принудне наплате 28</li> <li>8.12 Аутоматско блокирање буџетских корисника 30</li> <li>8.13 Аутоматско деблокирање буџетских корисника 33</li> </ul>                                                                                                    |
| CK1<br>CK1<br>CK1<br>CK1<br>CK1<br>CK1<br>CK1<br>CK1<br>CK1<br>CK1               | <ul> <li>8.4 Преглед блокираних буцетских корисника 14</li> <li>8.5 Блокирање буцетских корисника 16</li> <li>Структура табеле евиденције блокирања организација (АПР БУДКОР БЛОК</li> <li>8.6 Деблокирање буцетских корисника 19</li> <li>8.7 Преглед периода блокаде буцетских корисника 21</li> <li>8.8 Контрола извршења плаћања код блокираних БК 22</li> <li>8.9 Преглед непрепознатих исплата за принудну наплату 24</li> <li>8.10 Унос приоритета за принудну наплату 26</li> <li>8.11 Преглед расположивог износа за извршење принудне наплате 28</li> <li>8.12 Аутоматско блокирање буцетских корисника 30</li> <li>8.13 Аутоматско деблокирање буцетских корисника 33</li> <li>8.14 Креирање фајла за принудну наплату БУДКОР СТАЊЕ 34</li> </ul>                                                                           |
| CK1<br>CK1<br>CK1<br>CK1<br>CK1<br>CK1<br>CK1<br>CK1<br>CK1<br>CK1               | <ul> <li>8.4 Преглед блокираних буџетских корисника 14</li> <li>8.5 Блокирање буџетских корисника 16</li> <li>Структура табеле евиденције блокирања организација (АПР БУДКОР БЛОК</li> <li>8.6 Деблокирање буџетских корисника 19</li> <li>8.7 Преглед периода блокаде буџетских корисника 21</li> <li>8.8 Контрола извршења плаћања код блокираних БК 22</li> <li>8.9 Преглед непрепознатих исплата за принудну наплату 24</li> <li>8.10 Унос приоритета за принудну наплату 26</li> <li>8.11 Преглед расположивог износа за извршење принудне наплате 28</li> <li>8.12 Аутоматско блокирање буџетских корисника 30</li> <li>8.13 Аутоматско деблокирање буџетских корисника 33</li> <li>8.14 Креирање фајла за принудну наплату БУДКОР СТАЊЕ 34</li> <li>Структура табеле креираних БУДКОР СТАЊА фајлова (АПР БУДКОР СТАЊ</li> </ul> |
| CK1<br>CK1<br>CK1<br>CK1<br>CK1<br>CK1<br>CK1<br>CK1<br>CK1<br>CK1               | <ul> <li>.8.4 Преглед блокираних буцетских корисника 14</li> <li>.8.5 Блокирање буцетских корисника 16</li> <li>Структура табеле евиденције блокирања организација (АПР БУДКОР БЛОК</li> <li>.8.6 Деблокирање буцетских корисника 19</li> <li>.8.7 Преглед периода блокаде буцетских корисника 21</li> <li>.8.8 Контрола извршења плаћања код блокираних БК 22</li> <li>.8.9 Преглед непрепознатих исплата за принудну наплату 24</li> <li>.8.10 Унос приоритета за принудну наплату 26</li> <li>.8.11 Преглед расположивог износа за извршење принудне наплате 28</li> <li>.8.13 Аутоматско блокирање буцетских корисника 33</li> <li>.8.14 Креирање фајла за принудну наплату БУДКОР СТАЊЕ 34</li> <li>Структура табеле креираних БУДКОР СТАЊА фајлова (АПР БУДКОР СТАЊЕ</li> </ul>                                                  |

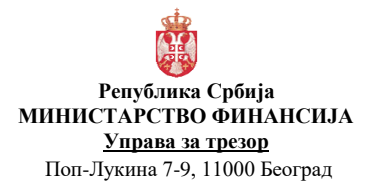

| Број документа | : СИТ                |
|----------------|----------------------|
| Акт број       | : Службено           |
| Верзија        | : 1.0                |
| Важи од        | : 01. новембар 2017. |
| Страна         | : 2 од 27            |

# 1. ОПИС СИСТЕМА

| Речник | термина | И | синонима |
|--------|---------|---|----------|
|--------|---------|---|----------|

| Буџет                                       | Објашњење<br>Свеобухватан план прихода и примања и план расхода и издатака,<br>организован у два одвојена рачун<br>а) рачун прихода и примања остварених по основу продаје<br>нефинансијске имовине и расхода и издатака за набавку<br>нефинансијске имовине и<br>б) рачун финансирања; буџет је основни документ економске<br>политике Владе; |
|---------------------------------------------|----------------------------------------------------------------------------------------------------|
| Корисник                                    | Корисник је корисник буџетских средстава Републике Србије, односно локалне власти. Синоними су организација, орган.                                                                                                    |
| Директни корисници<br>буџетских средстава   | То су органи и организације Републике Србије, односно органи и<br>службе локалне власти. Корисници на највишем нивоу, који троши<br>буџетске изворе финансирања коришћењем буџетских<br>апроприација.                                                                                                    |
| Индиректни корисници<br>буџетских средстава | То су правосудни органи, буџетски фондови; месне заједнице; јавна<br>предузећа, фондови и дирекције основани од стране локалне власти<br>који се финансирају из јавних прихода. Корисници на најнижем<br>нивоу, који троше буџетске изворе финансирања коришћењем<br>буџетских апропријација.                                                  |
| Апропријација<br>Приходне апропријације     | Део буџета за трошење јавних средстава до одређеног износа, за<br>одређене намене и за одређену буџетску годину који се додељује<br>организацији – буџетском кориснику.<br>Приходне апропријације садрже економске шифре које почињу<br>цифрама 3,7, 8 или 9.                                                                                  |
| Расходне апропријације                      | Расходне апропријације садрже економске шифре које почињу<br>цифрама 4, 5 или 6.                                                                                                    |
| Квоте                                       | Квота је део износа апропријације буџета, дефинисан за одређени<br>временски период. Квоте су дефинисане на трећем нивоу економске<br>класификације и утврђују се за све буџетске расходе, који се<br>финансирају из буџетских прихода (извор финансирања 01).                                                                                 |
| Буџетска класификација                      | Скуп шифара којима се дефинише буџетска класификација за<br>апропријацију и квоту. Чине је организациона шифра, шифра<br>програма, шифра пројекта, извор финансирања, шифра економске<br>класификације и шифра функције.                                                                                                    |
| Буџетска линија                             | Скуп шифара који дефинише буџетску линију за преузету обавезу.<br>Чине је буџетска класификација, шифра подекономске<br>класификације и шифра подизвора финансирања.                                                                                                    |
| Евиденциони рачун                           | Евиденциони рачун служи за евидентирање прилива и одлива<br>средстава буџетских корисника за све изворе финансирања осим<br>извора 01. Расположиви салдо на евиденционом рачуну се користи<br>за реализацију налога за плаћање.                                                                                                    |

# Скраћенице у документацији

Скраћенице

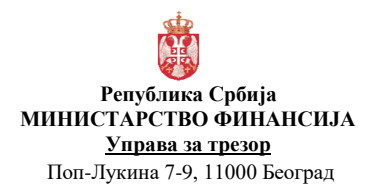

| ГК    | Главна књига                                |
|-------|---------------------------------------------|
| дбк   | Директни буџетски корисник                  |
| ИБК   | Индиректни буџетски корисник                |
| ЈБКЈС | Јединствени број корисника јавних средстава |
| НБС   | Народна банка Србије                        |
| РИР   | Регистар ималаца рачуна                     |
| РПГ   | Регистар пољопривредних газдинстава         |
| НИП   | Национални инвестициони план                |

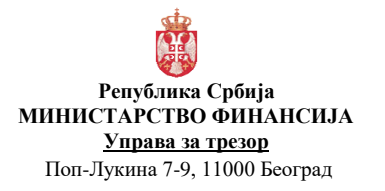

| Број документа | а : СИТ              |
|----------------|----------------------|
| Акт број       | : Службено           |
| Верзија        | : 1.0                |
| Важи од        | : 01. новембар 2017. |
| Страна         | : 4 од 27            |

# 2. ФУНКЦИОНАЛНА СПЕЦИФИКАЦИЈА

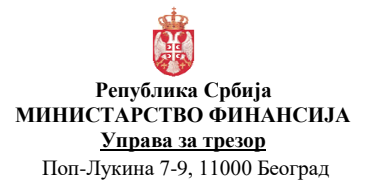

| Број документ | а:СИТ                |
|---------------|----------------------|
| Акт број      | : Службено           |
| Верзија       | : 1.0                |
| Важи од       | : 01. новембар 2017. |
| Страна        | : 5 од 27            |

# 3. КОНЦЕПТУАЛНИ МОДЕЛ

#### ПРИНУДНА НАПЛАТА

Правилником о извршењу буџета Републике Србије регулисано је извршење принудне наплате за буџетске кориснике. Поступак извршења принудне наплате заснива се на подацима које Народна банка Србије (НБС) доставља на дневном нивоу (тзв. БУДКОР фајл).

Апропријације са којих се извршава принудна наплата (**апропријације за ПН**) су дефинисане у параметрима принудне наплате. Постоји скуп тзв. "заштићених" апропријација које су ослобођене принудне наплате у смислу да се са њих не могу преусмеравати средстава на апропријације за извршење принудне наплате. Апропријације које су изузете од принудне наплате дефинисане су у шифарнику економских класификација тако што је за ове економске калсификације поље "Ослобођен принудне наплате" постављено на "Да". Заштићене апропријације се никада не блокирају. Овај скуп апропријација назваћемо "Табела за ПН".

Ако међу апропријацијама за ПН постоје остали извори финансирања који нису 01-приходи Републике онда се морају посматрати и **евиденциони рачуни** који се односе на изворе финансирања који су дефинисани у параметрима принудне наплате.

| Извор финансирања | Економска<br>класификација З.ниво | Економска<br>класификација 6.ниво | Приоритет извршења |
|-------------------|-----------------------------------|-----------------------------------|--------------------|
| 13                | 483000                            | 483111                            | 1                  |
| 13                | 485000                            | 485119                            | 2                  |
| 04                | 483000                            | 483111                            | 3                  |
| 04                | 485000                            | 485119                            | 4                  |
| 01                | 483000                            | 483111                            | 5                  |
| 01                | 485000                            | 485119                            | 6                  |

Параметри принудне наплате у овом тренутку садрже следеће податке:

БУДКОР фајл се учитава у систем и на основу података из фајла систем аутоматски блокира апропријације буџетских корисника. Који скуп апропријација ће бити блокиран зависи од типа корисника и укупног расположивог износа за извршење принудне наплате. Ако је у питању индиректни буџетски корисник код кога је укупни расположиви износ за принудну наплату мањи од износа блокаде, аутоматски се извршава условна блокада свих његових апропријација. У супротном, блокирају се само његове апропријације за извршење принудне наплате, тј. извршава се делимична блокада.

Ако је у питању директни буџетски корисник код кога је укупни расположиви износ за ПН мањи или једнак износу блокаде, аутоматски се извршава делимична блокада његових апропријација за извршење принудне наплате.

Корисник има могућност да у било ком тренутку блокира апропријације буџетских кориснике који се налазе у БУДКОР фајлу за текући радни дан. Блокирање је на нивоу корисника, а то подразумева да корисник не може да преузима обавезе које се односе на блокиране апропријације све док је у блокади.

Уколико на апропријацијама за извршење ПН нема довољно средстава, систем омогућава обезбеђење средстава са других апропријација које нису ослобођене од принудне наплате креирањем захтева за промену апропријације са разлогом промене 12-Трансфер за принудну наплату. Буџетски корисник може да дефинише приоритет и проценат умањења апропријација са којих се обезбеђују средства за извршење принудне наплате.

Након што су средства обезбеђена и апропријације за извршење принудне наплате блокиране, систем омогућава слање електронске поруке о стању средстава за извршење принудне наплате по кориснику.

Наредног дана након учитавања података из НБС систем аутоматски деблокира буџетске кориснике ако се њихови подаци не налазе у фајлу. Систем ће дозоволити могућност блокаде/деблокаде корисника појединачно независно од података из НБС, а у складу са прописима.

У евиденцији блокаде корисника почетни датум блокаде је датум почетка блокаде и тог дана је буџетски корисник у блокади. Крајњи датум блокаде је датум када блокада престаје и тог дана буџетски корисник није у блокади.

Омогућен је преглед периода блокаде буџетских корисника и број дана блокаде.

#### Израчунавање укупног расположивог износа апропријација за принудну наплату

Укупни расположиви износ апропријација за ПН за текућу годину и организацију се израчунава на следећи начин:

 Систем проналази све апропријације организације за текућу годину које се односе на изворе финансирања и економске класификације на 3.нивоу дефинисане у параметрима принудне наплате.

Из скупа апропријација треба искључити оне које се односе на ИПА пројекте. Овај скуп података назваћемо *"Табела за ПН*". За апропријације из Табеле за ПН систем проналази одговарајуће евиденционе рачуне (за текућу годину, организацију и извор финансирања).

- 2. Апропријације и евиденциони рачуни из Табеле за ПН се групишу по извору финансирања и сумира се њихов расположиви износ:
  - 2.1. за извор финансирања 01-приходи Републике узима се сума расположивих износа апропријација за ПН;
  - 2.2. за остале изворе финансирања узима се мањи износ: сума расположивих износа апропријација за ПН или сума расположивих износа ЕР.
- 3. Укупни расположиви износ за извршење принудне наплате представља збир израчунатих сума.

#### Израчунавање укупног расположивог износа за принудну наплату

Укупни расположиви износ за ПН за текућу годину и организацију се израчунава на исти начин као и укупни расположиви износ апропријација за ПН са разликом у тачки 2.1. која овде гласи:

2.1. за извор финансирања 01-приходи Републике узима се сума расположивих износа квота за текући период (у односу на текући радни дан) апропријација за ПН;

#### Израчунавање годишње расположиве апропријације за принудну наплату

Формула: Σиницијалних апропријација \* проценат/100 - Σплаћања за ПН

- 1. Систем идентификује тип организације у шифарнику организација.
- 2. Ако је тип организације 1-ДБК:
  - **Σиницијалних апропријација ДБК**: сума иницијалних износа свих расходних апропријација које нису у статусу "Отказан" наведене организације за текућу буџетску годину.
- 3. Ако је тип организације 2-ИБК:

**Σиницијалних апропријација ИБК**: сума иницијалних износа свих расходних апропријација које нису у статусу "Отказан" <u>надређене организације</u> за текуђу буџетску годину.

- 4. **Проценат** Сума се множи са процентом који је дефинисан у шифарнику разлога промене за разлог промене 12.
- 5. Ако је тип организације 1-ДБК:

∑ плаћања за ПН - Од израчунатог износа треба одузети суму свих плаћања која се односе на принудну наплату. То је сума износа свих исплатних налога за плаћање (тип налога > 9) који су у статусу "Плаћен" и чија сврха плаћања почиње са 'ПН999' који се односе на наведену организацију.

6. Ако је тип организације 2-ИБК:

**Σ плаћања за ПН** - Од израчунатог износа треба одузети суму свих плаћања која се односе на принудну наплату. То је сума износа свих исплатних налога за плаћање (тип налога > 9) који су у статусу "Плаћен" и чија сврха плаћања почиње са 'ПН999' који се односе на све ИБК кориснике надређене организације у односу на наведену организацију.

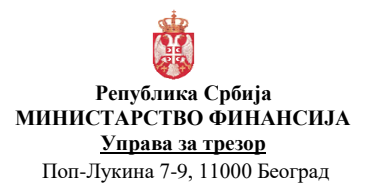

| Број документ | га:СИТ               |
|---------------|----------------------|
| Акт број      | : Службено           |
| Верзија       | : 1.0                |
| Важи од       | : 01. новембар 2017. |
| Страна        | : 7 од 27            |

# 4. МОДЕЛ СЛУЧАЈЕВА КОРИШЋЕЊА

#### СК1.8.1 Учитавање фајла за принудну наплату БУДКОР

Фајл БУДКОР садржи податке о блокади буџетских корисника по основу унетих извршних наслова примљених у НБС-ПН за рачуне 320 (за ДБК републичког нивоа и ИБК - судови и тужилаштва), као и за рачуне 340 (за ДБК ЈЛС). Износи обавеза се свакодневно мењају због износа камате коју НБС обрачунава за сваки дан закашњења у плаћању, ако плаћања нису извршена претходног радног дана, као и због новоунетих решења, због чега се мења укупни износ дуговања по једном БК дужнику. Подаци из БУДКОР се користе за дневну "радну листу" БК који су у блокади за тај дан. Након што се успешно учита БУДКОР фајл, омогућен је његов сумарни и детаљни преглед.

| Шифарници 💌 Администрација 💌 Апропријације 💌 Квоте 💌 Принудна наплата 💌 Преузете обавезе 💌 |
|--------------------------------------------------------------------------------------------|
|                                                                                            |
| Учитавање података НБС о блокади буџетских корисника                                       |
| * Учитај фајл Choose File No file chosen                                                   |
| Учитај                                                                                     |

Слика1.8.1.1 : Учитавање фајла за принудну наплату

- 1. Корисник бира фајл који жели да учита.
- 2. Конвенција назива фајла је **будкор дд-мм-гггг-хх-нн.тхт** где је:
  - дд-мм-гггг дан, месец и година који чине датум блокаде
    - хх-нн сат и минут у оквиру датума блокаде када је фајл достављен.
- 3. Систем проверава да ли је фајл са истим називом већ учитан. Ако јесте, систем даје обавештење кориснику: "Фајл са истим називом је већ учитан!" и не учитава фајл. Ако фајл није учитан, систем наставља процедуру учитавања.
- 4. Ако је за датум блокаде који се чита из назива фајла већ учитан БУДКОР фајл, систем даје упозорење. "За датум <датум\_блокаде> БУДКОР фајл је већ учитан. Да ли сте сигурни да желите да учитате још један фајл за исти датум?" Да/Не. Ако је корисник одабрао опцију "Да", систем наставља процедуру учитавања. У супротном, систем не учитава фајл.
- 5. Систем учитава фајл са подацима у табеле АПР\_БУДКОР и АПР\_БУДКОР\_СТАВКА према правилима која су наведена у делу "Структура фајла за учитавање".Табела АПР\_БУДКОР се односи на фајл и датум за који је фајл учитан, а табела АПР\_БУДКОР\_СТАВКА представља информације о буџетским корисницима који су тог дана у блокади и износима блокаде.

Додатно, систем уписује следећа поља табеле АПР\_БУДКОР:

- Назив фајла = назив учитаног фајла,
- Датум блокаде = узима се из назива фајла како је описано у конвенцији назива фајла,
- Пресек = редни број фајла у оквиру датума блокаде,
- Датум последње промене = текући (календарски) датум,
- Корисника који је извршио учитавање у "Променио ИД".
- 6. Датум блокаде и пресек су јединствени.

- 7. Након успешног учитавања, систем врши обраду учитаних података на следећи начин:
  - Из матичног броја одбацује се последња цифра и остатак се уписује у колону "Шифра организације".
  - Уколико су последње две цифре из партије "320", онда на основу шифре организације из шифарника организација систем проналази идентификацију организације и уписује је повратно у поље "Организација ИД" БУДКОР табеле.
  - Ако систем не може да идентификује организацију, онда поље "Организација ИД" остаје празно.
- 8. Систем чита све организације код кога је датум блокаде једнак текућем радном дану и врши аутоматску блокаду описану у:

СК1.8.12 Аутоматско блокирање буџетских корисника без улазних параметара.

- 9. Систем позива процедуру за аутоматску деблокаду буџетских корисника описану у:
  - СК1.8.13 Аутоматско деблокирање буџетских корисника
- 10. Ако су сви поступци успешно извршени, систем отвара екран за преглед учитаног фајла СК Преглед блокираних буџетских корисника.
- 11. Уколико је учитавање неуспешно, систем обавештава корисника о грешци.

#### Структура фајла за учитавање

БУДКОР је тхт фајл са следећом структуром (делимитер је "; " ("тачка-запета")):

- шифра банке 3Н (фиксно 840),
- партија 7Н (формирана од организационе шифре (ЈБКЈС) + фиксно 320/340),
- контролни број 2Н (по моделу 97),
- матични број 5Н (формиран од организационе шифре (ЈБКЈС) + једноцифрени КБ по модулу 11)
- назив БК,
- место,
- износ блокаде (основни износ главница из извршног наслова),
- камата,
- укупан износ блокаде, (износ блокаде+камата),
- број налога,
- датум уноса у ПН у НБС,
- број извршног наслова АН (алфа-нумерик).

| Број документа | а : СИТ              |
|----------------|----------------------|
| Акт број       | : Службено           |
| Верзија        | : 1.0                |
| Важи од        | : 01. новембар 2017. |
| Страна         | : 9 од 27            |

# СК1.8.2 Подаци НБС о блокади буџетских корисника

Функција омогућава сумарни преглед листе свих буџетских корисника блокираних на одређени дан. Ако је тип организације са којом је корисник пријављен 0-Република, онда систем даје приказ података за све кориснике. Ако тип организацје није 0-Република, онда систем даје преглед података за организацију и њене подређене организације без обзира на тип подрђених организација (ДБК или ИБК).

| - 4 | Подаци | НБС | 0 | блокади |
|-----|--------|-----|---|---------|
| -   | 1      |     |   |         |

|              |              |                           |                             |         |               |              |                             |                          |                            |                            |                                                | Hal                                         | и Бриши критер                       | зијум Додај пол                      | на т Сортир            |
|--------------|--------------|---------------------------|-----------------------------|---------|---------------|--------------|-----------------------------|--------------------------|----------------------------|----------------------------|------------------------------------------------|---------------------------------------------|--------------------------------------|--------------------------------------|------------------------|
| атум блокаде | Организација | Надређена<br>организација | Назив организације          | Место   | Износ блокаде | Камата       | Укупан износ<br>блокаде (1) | ПН<br>расположиво<br>(2) | Недостајући<br>износ (2-1) | ПН<br>апропријације<br>(3) | Недостајући<br>износ<br>апропријација<br>(3-1) | Расположиво<br>на текућим<br>квотама ПН (4) | Недостајући<br>износ квота (4-<br>1) | Расположиво<br>на осталим<br>anp.(5) | Износ за<br>пренос (6) |
| 4.8.2017     | 10310        | 0                         | PN-MINISTARSTVO PRAVDE      | BEOGRAD | 48.327.361,89 | 7.210.083,36 | 55.537.445,25               | 88.474.809,67            | 0.00                       | 1.014.243.179,81           | 0,00                                           | 88.474.809,67                               | 0,00                                 | 1.862.109.100,00                     | 0                      |
| 4.8.2017.    | 10520        | 0                         | PN - MINISTARSTVO FINANSIJA | BEOGRAD | 344.254,10    | 18.999,10    | 363.253,20                  | 286 576 956,77           | 0,00                       | 4.024.275.800,44           | 0,00                                           | 286.576.956,77                              | 0,00                                 | 7.476.195.000,00                     | 0                      |
| 4.8.2017.    | 10521        | 0                         | PN - UPRAVA CARINA          | BEOGRAD | 478.072,61    | 7.547,70     | 485.620,31                  | 5.226.486,61             | 0,00                       | 71.146.951,98              | 0,00                                           | 5.226.486,61                                | 0,00                                 | 1.531.568.000,00                     | 0                      |
| 4.8.2017.    | 10600        | 0                         | DBK-MINISTARSTVO UNUTRAS    | BEOGRAD | 4.023.130,88  | 1.427,703,30 | 5.450.834,18                | 85.270.833,33            | 0,00                       | 1.123.349.373,32           | 0,00                                           | 85.270.833,33                               | 0,00                                 | 9.846.197.268,38                     | 0                      |
| .8.2017.     | 11900        | 0                         | DBK-MINISTARSTVO ZDRAVLJA   | BEOGRAD | 1.952.564,91  | 55.838,30    | 2.008.403,21                | 2.008.403,21             | 0,00                       | 2.208.303,21               | 0,00                                           | 2.008.403,21                                | 0,00                                 | 4.263.231.052,79                     | 0                      |
| 8.2017.      | 14840        | 0                         | PN-MINISTARSTVO POLJOPRIV   | BEOGRAD | 4.000.026.84  | 1.107.554,44 | 5 107 581,28                | 21,553,657,09            | 0,00                       | 410.469.420,28             | 0,00                                           | 21.553.657,09                               | 0,00                                 | 1.140.647.941,99                     | 0                      |
| 8.2017.      | 19           |                           | DBK-REPUBLIKA SRBIJA NAPLA  | BEOGRAD | 51.558,93     | 0,00         | 51.558,93                   | 0,00                     | - 51.558,93                | 0,00                       | - 51.558,93                                    |                                             | 0,00                                 | 0,00                                 | 0.                     |
| 4.8.2017.    | 30215        | 0                         | DRZAVNO VECE TUZILACA       | BEOGRAD | 8.711.161.89  | 4.505.234,13 | 13.216.396,02               | 13.216.396,02            | 0,00                       | 46.700.000,00              | 0,00                                           | 13.216.396,02                               | 0.00                                 | 10.290.000,00                        | 0                      |
| .8.2017      | 30216        | 0                         | VISOKI SAVET SUDSTVA        | BEOGRAD | 4.878.881,74  | 2.337.878,54 | 7.216.760,28                | 29.968.422,67            | 0,00                       | 352 153 152 74             | 0,00                                           | 29.968.422,67                               | 0,00                                 | 31.979.000,00                        | 0                      |
| 4.8.2017.    | 30232        | 0                         | PN-PREKRSAJNI APELACIONI S  | BEOGRAD | 24.039,14     | 0,00         | 24.039,14                   | 1.000,00                 | - 23.039,14                | 304.000,00                 | 0,00                                           | 1.000,00                                    | - 23.039,14                          | 64.637.000,00                        | 0.                     |
| 4.8.2017.    | 40500        | 0                         | DBK-REPUBLICKI HIDROMETEO   | BEOGRAD | 3.750,00      | 0,00         | 3.750,00                    | 1.000,00                 | - 2.750.00                 | 1.000,00                   | - 2.750,00                                     | 1.000,00                                    | - 2.750,00                           | 577.859.000,00                       | 2.750                  |
| 8.2017.      | 61040        | 0                         | DBK-MINISTARSTVO ODBRANE    | BEOGRAD | 2.598.659,89  | 8.542,11     | 2 607 202,00                | 37.162.254,66            | 0,00                       | 565.669.835,54             | 0,00                                           | 37.162.254,66                               | 0,00                                 | 20.890.212.000,                      | 0.                     |
| 4.8.2017.    | 80433        | 30225                     | PN - VISI SUD U BEOGRADU    | BEOGRAD | 34.585.348.29 | 372.357,63   | 34.957.705,92               | 980,00                   | - 34 956 725,92            | 1.231.887,42               | - 33 725.818,50                                | 980,00                                      | - 34.956.725.92                      | 276.057.850,15                       | 33,725,818             |
| 4.8.2017     | 80435        | 30225                     | PN - VISI SUD U VRANJU      | BEOGRAD | 2.158.956,06  | 98.998,28    | 2.257,954,34                | 675.183,13               | - 1 582.771,21             | 1.476.183,13               | - 781.771,21                                   | 675.183,13                                  | - 1.582.771,21                       | 21.439.816,87                        | 781.771                |
| 1.8.2017.    | 80437        | 30225                     | PN - VISI SUD U ZRENJANINU  | BEOGRAD | 8.771.609,96  | 0,00         | 8.771.609,96                | 269.867,44               | - 8.501.742,52             | 269.867,44                 | - 8.501.742,52                                 | 269.867,44                                  | - 8.501.742,52                       | 19.478.132,56                        | 8.501.742              |

Слика1.8.2.1 : Подаци НБС о блокади буџетских корисника

- 1. Корисник бира критеријуме селекције и има могућност да врши напредну претрагу:
  - Датум блокаде иницијална вредност је последњи датум блокаде из БУДКОР-а.
    - Шифра организације не треба да буде листа дозвољених вредности него слободан унос.
    - Надређена организација
    - Укупан износ блокаде
    - Недостајући износ
- Систем приказује редове БУДКОР фајла који одговарају изабраним критеријумима селекције сортиране по датуму блокаде у опадајућем редоследу и шифри организације у растућем редоследу, и то следећа поља:

| Датум блокаде | Организација | Надређена<br>организација | Назив организације          | Место   | Износ блокаде | Камата       | Укупан износ<br>блокаде (1) | ПН<br>расположиво<br>(2) | Недостајући<br>износ (2-1) | ПН<br>апропријације<br>(3) | Недостајући<br>износ<br>апропријација<br>(3-1) | Расположиво<br>на текућим<br>квотама ПН (4) | Недостајући<br>износ квота (4-<br>1) | Расположиво<br>на осталим<br>апр.(5) | Износ за<br>пренос (6) |
|---------------|--------------|---------------------------|-----------------------------|---------|---------------|--------------|-----------------------------|--------------------------|----------------------------|----------------------------|------------------------------------------------|---------------------------------------------|--------------------------------------|--------------------------------------|------------------------|
| 14.8.2017.    | 10310        | 0                         | PN-MINISTARSTVO PRAVDE      | BEOGRAD | 48.327.361.89 | 7.210.083,36 | 55.537.445,25               | 88.474,809,67            | 0,00                       | 1.014.243.179,81           | 0,00                                           | 88,474,809,67                               | 0,00                                 | 1.862.109.100.00                     | 0,00                   |
| 14.8.2017.    | 10520        | 0                         | PN - MINISTARSTVO FINANSIJA | BEOGRAD | 344.254,10    | 18.999,10    | 363.253,20                  | 286.576.956,77           | 0,00                       | 4.024.275.800,44           | 0,00                                           | 286.576.956,77                              | 0,00                                 | 7.476.195.000,00                     | 0,00                   |
|               |              |                           | C 1                         | 010     | <u> </u>      |              |                             |                          |                            | EV DIC                     |                                                |                                             |                                      |                                      |                        |

Слика1.8.1.2 : Структура сумарног приказа БУДКОР фајла

- 3. Корисник има следеће могућности (притиском на дугме):
  - а. Детаљ систем отвара екран за преглед аналитике дуговања буџетског корисника из БУДКОР фајла, <u>СК Преглед детаља буџетских корисника за</u> <u>принудну наплату</u>.
  - b. ПН Расположиво Приказ расположивог стања на апропријацијама, квотама и евиденционим рачунима за организацију по изворима финансирања који су намењени за извршавање принудне наплате, позив <u>СК Преглед расположивог износа за извршење принудне наплате</u>.
  - с. Пошаљи расположива стања
    - Систем проверава да ли је фајл за текући радни дан већ креиран.
    - Ако постоји, систем даје обавештење кориснику: "За датум <датум> фајл већ постоји! Да ли желите да креирате нови фајл? (ДА/НЕ).
    - Ако је корисник одабра опцију "Да", систем отвара екран <u>СК1.8.11</u> <u>Креирање фајла за принудну наплату БУДКОР СТАЊЕ</u>. Ако је одабрао опцију "Не", систем не предузима акције.

# СК1.8.3 Преглед детаља буџетских корисника за принудну наплату БУДКОР

Функција омогућава детаљан преглед решења за принудну наплату за одабрани датум блокаде и организацију.

- 1. Функција се позива притиском на дугме "Детаљ" за ред на коме је корисник био позициониран.
- 2. Систем приказује сва поља одабраног реда БУДКОР фајла, и то следећа поља:

| Рб | Назив                  | Опис                                                |
|----|------------------------|-----------------------------------------------------|
| 1  | Датум блокаде          | АПР_БУДКОР.ДАТУМ_БЛОКАДЕ                            |
| 2  | Пресек                 | АПР_БУДКОР.ПРЕСЕК                                   |
| 3  | Шифра банке            | АПР_БУДКОР_СТАВКА.СИФРА_БАНКЕ                       |
| 4  | Партија                | АПР_БУДКОР_СТАВКА.ПАРТИЈА                           |
| 5  | Контролни број         | АПР_БУДКОР_СТАВКА.КОНТРОЛНИ_БРОЈ                    |
| 6  | Матични број           | АПР_БУДКОР_СТАВКА.МАТИЦНИ_БРОЈ                      |
| 7  | Шифра организације     | АПР_БУДКОР_СТАВКА.СИФРА_ОРГАНИЗАЦИЈЕ                |
| 8  | Назив организације     | АПР_БУДКОР_СТАВКА.НАЗИВ_БК                          |
| 9  | Место                  | АПР_БУДКОР_СТАВКА.МЕСТО                             |
| 10 | Износ блокаде          | АПР_БУДКОР_СТАВКА.ИЗНОС_БЛОКАДЕ                     |
| 11 | Камата                 | АПР_БУДКОР_СТАВКА.ИЗНОС_КАМАТЕ                      |
| 12 | Укупан износ блокаде   | АПР_БУДКОР_СТАВКА.УКУПАН_ИЗНОС_БЛОКАДЕ              |
| 13 | Број налога            | АПР_БУДКОР_СТАВКА.БРОЈ_НАЛОГА                       |
| 14 | Датум уноса у ПН у НБС | АПР_БУДКОР_СТАВКА.ДАТУМ_УНОСА_НБС                   |
| 15 | Број извршног наслова  | АПР_БУДКОР_СТАВКА.БРОЈ_ИЗВРСНОГ_НАСЛОВА             |
| 16 | Износ са налога        | АПР_БУДКОР_СТАВКА.ИЗНОС_СА_НАЛОГА                   |
| 17 | Напомена               | АПР_БУДКОР_СТАВКА.НАПОМЕНА                          |
| 18 | Назив фајла            | АПР_БУДКОР.НАЗИВ_ФАЈЛА                              |
| 19 | Напомена               | АПР_БУДКОР.НАПОМЕНА                                 |
| 20 | Датум последње промене | Приказати датум и време                             |
| 21 | Променио               | Име и презиме из шифарника корисника за Променио ИД |

| Структура детаљног приказа | БУДКОР | фајла |
|----------------------------|--------|-------|
|----------------------------|--------|-------|

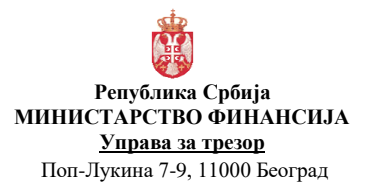

| Број документ | а:СИТ                |
|---------------|----------------------|
| Акт број      | : Службено           |
| Верзија       | : 1.0                |
| Важи од       | : 01. новембар 2017. |
| Страна        | : 11 од 27           |

#### СК1.8.4 Преглед блокираних буџетских корисника

Функција омогућава сумарни преглед листе свих буџетских корисника блокираних на текући радни дан у систему. Функционалност је доступна свим буџетским корисницима.

Ако је тип организације са којом је корисник пријављен 0-Република, онда систем даје приказ података за све кориснике. Ако тип организацје није 0-Република, онда систем даје преглед података за организацију и њене подређене организације без обзира на тип подрђених организација (ДБК или ИБК).

| Преглед блокираних буџетских корисни   | «Преглед блокираних буцетских корисника |                                    |                    |                   |                                        |  |  |  |  |
|----------------------------------------|-----------------------------------------|------------------------------------|--------------------|-------------------|----------------------------------------|--|--|--|--|
| <i>∡</i> Претрага                      |                                         |                                    |                    |                   |                                        |  |  |  |  |
| Датум блокаде = •                      | 🖗 Шифра организације =                  | • Надређена о                      | организација = 🔻 🔻 | Тип блокаде 🔹     |                                        |  |  |  |  |
|                                        |                                         |                                    |                    | Нађи              | Бриши критеријум Додај поља 👻 Сортирај |  |  |  |  |
| Датум блокаде                          | Шифра организације                      | Назив организације                 | Место              | Тип блокаде       | Укупан износ блокаде                   |  |  |  |  |
| 14.08.2017.                            | 40500                                   | РЕПУБЛИЧКИ ХИДРОМЕТЕОРОЛОШКИ ЗАВОД | Београд            | Делимична блокада | 3.750,00                               |  |  |  |  |
| 14.08.2017.                            | 80443                                   | виши суд у лесковцу                | Лесковац           | Условна блокада   | 81.186,24                              |  |  |  |  |
| 14.08.2017.                            | 80449                                   | ВИШИ СУД У ПИРОТУ                  | Пирот              | Условна блокада   | 2.060.686,00                           |  |  |  |  |
| 14.08.2017.                            | 80474                                   | основни суд у лозници              | Лозница            | Условна блокада   | 44.996,43                              |  |  |  |  |
| 14.08.2017.                            | 80531                                   | ОСНОВНО ЈАВНО ТУЖИЛАШТВО У ПИРОТУ  | Пирот              | Условна блокада   | 1.003.873,83                           |  |  |  |  |
| 14.08.2017.                            | 80545                                   | ВИШЕ ЈАВНО ТУЖИЛАШТВО У ВРАЊУ      | Врање              | Условна блокада   | 20.365,11                              |  |  |  |  |
| 14.08.2017.                            | 80592                                   | ПРЕКРШАЈНИ СУД У КРУШЕВЦУ          | Крушевац           | Условна блокада   | 221.350,00                             |  |  |  |  |
| 14.08.2017.                            | 80594                                   | ПРЕКРШАЈНИ СУД У ЛЕСКОВЦУ          | Лесковац           | Условна блокада   | 98.924,08                              |  |  |  |  |
| 14.08.2017.                            | 80615                                   | ПРЕКРШАЈНИ СУД У СОМБОРУ           | Сомбор             | Условна блокада   | 64.823,00                              |  |  |  |  |
| 14.08.2017.                            | 91272                                   | ОСНОВНИ СУД У БАЧКОЈ ПАЛАНЦИ       | Бачка Паланка      | Условна блокада   | 17.030,00                              |  |  |  |  |
| 14.08.2017.                            | 91282                                   | основни суд у деспотовцу           | Деспотовац         | Условна блокада   | 248.160,00                             |  |  |  |  |
| 11.08.2017.                            | 30232                                   | ПРЕКРШАЈНИ АПЕЛАЦИОНИ СУД          | Београд            | Делимична блокада | 24.039,14                              |  |  |  |  |
| 11.08.2017.                            | 80448                                   | ВИШИ СУД У ПАНЧЕВУ                 | Панчево            | Условна блокада   | 321.263,00                             |  |  |  |  |
| 11.08.2017.                            | 80468                                   | ОСНОВНИ СУД У КИКИНДИ              | Кихинда            | Условна блокада   | 5.511.969,09                           |  |  |  |  |
| 11.08.2017.                            | 80473                                   | основни суд у лесковцу             | Лесковац           | Условна блокада   | 2.730.715,27                           |  |  |  |  |
| Страница 1 од 8 (1-15 од 110 редова) К | < 1 2 3 4 5 8 > X                       |                                    |                    |                   |                                        |  |  |  |  |

Слика1.8.4.1 : Преглед блокираних буџетских корисника

1. Систем приказује редове из евиденције блокирања организација чији је датум\_блокаде\_од мањи или једнак текућем радном дану у систему и датум\_блокаде\_до строго већи од текућег радног дана или датум\_блокаде\_до није попуњен, сортиране по датуму блокаде од у опадајућем редоследу и шифри организације у растућем редоследу, и то следећа поља:

| Датум блокаде | Шифра организације | Назив организације                 | Место    | Тип блокаде       | Укупан износ блокаде |
|---------------|--------------------|------------------------------------|----------|-------------------|----------------------|
| 14.08.2017.   | 40500              | РЕПУБЛИЧКИ ХИДРОМЕТЕОРОЛОШКИ ЗАВОД | Београд  | Делимична бпокада | 3.750,00             |
| 14.08.2017.   | 80443              | виши суд у лесковцу                | Лесковац | Условна блокада   | 81.186,24            |
| _             |                    |                                    | _        | _                 |                      |

Слика1.8.4.2 : Структура сумарног приказа блокираних буџетских корисника

- 2. Корисник бира критеријуме селекције и има могућност да врши напредну претрагу:
  - Шифра организације
  - Шифра надређене организације
  - Датум блокаде
  - Тип блокаде
- 3. Омогућено је сортирање по сваком приказаном пољу.

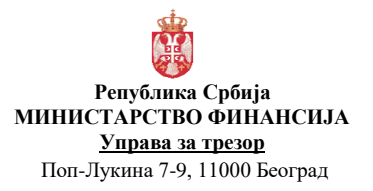

Број документа: СИТАкт број: СлужбеноВерзија: 1.0Важи од: 01. новембар 2017.Страна: 12 од 27

#### СК1.8.5 Блокирање буџетских корисника

Функција омогућава сумарни преглед листе свих буџетских корисника који се налазе у БУДКОР фајлу за текући радни дан и који већ нису блокирани. Функционалност је доступна само организацијама типа 0-Република, тј. Одељењу за извршење принудне наплате.

| <b>"</b> Блокира | Блокирање буџетских корисника |              |                                                             |                   |                             |                          |                            |                                                  |  |  |  |
|------------------|-------------------------------|--------------|-------------------------------------------------------------|-------------------|-----------------------------|--------------------------|----------------------------|--------------------------------------------------|--|--|--|
| <b>⊿</b> Претра  | а                             |              |                                                             |                   |                             |                          |                            |                                                  |  |  |  |
| Op               | анизација Почиње са           | •            | Надређена организација Почнње са 🔻 Укупан износ блокаде = 🔻 | Недостајући износ | = <b>v</b>                  |                          |                            |                                                  |  |  |  |
|                  |                               |              |                                                             |                   | Hai                         | ји Бриши крите           | ријум Додај пол            | ва 👻 Сортирај                                    |  |  |  |
| Избор            | Датум блокаде                 | Организација | Назия организације                                          | Место             | Укупан износ<br>блокаде (1) | ПН<br>расположиво<br>(2) | Недостајући<br>износ (2-1) | Годишња<br>расположива<br>апропријација<br>за ПН |  |  |  |
|                  | 14.8.2017.                    | 10310        | PN-MINISTARSTVO PRAVDE                                      | BEOGRAD           | 55.537.445,25               | 1.007.243.179,81         | 0,00                       | 1.794.816.209,09                                 |  |  |  |
|                  | 14.8.2017.                    | 10520        | PN - MINISTARSTVO FINANSIJA                                 | BEOGRAD           | 363.253,20                  | 4.024.275.800,44         | 0,00                       | 127.694.973.30                                   |  |  |  |
|                  | 14.8.2017.                    | 10521        | PN - UPRAVA CARINA                                          | BEOGRAD           | 485.620,31                  | 71.146.951,98            | 0,00                       | 2.300.748.951,98                                 |  |  |  |
|                  | 14.8.2017.                    | 11900        | DBK-MINISTARSTVO ZDRAVLJA                                   | BEOGRAD           | 2.008.403,21                | 2.208.303,21             | 0,00                       | 5.503.790.456,00                                 |  |  |  |
|                  | 14.8.2017.                    | 14840        | PN-MINISTARSTVO POLJOPRIVREDE I ZASTITE ZIVOTNE SREDINE     | BEOGRAD           | 5.107.581,28                | 410.469.420,28           | 0,00                       | 1.720.915.648,06                                 |  |  |  |
|                  | 14.8.2017.                    | 30215        | DRZAVNO VECE TUZILACA                                       | BEOGRAD           | 13.216.396,02               | 46.700.000,00            | 0,00                       | 59.223.500,00                                    |  |  |  |
|                  | 14.8.2017.                    | 30216        | VISOKI SAVET SUDSTVA                                        | BEOGRAD           | 7.216.760,28                | 352.153.152,74           | 0,00                       | 282.015.777,23                                   |  |  |  |
|                  | 14.8.2017.                    | 61040        | DBK-MINISTARSTVO ODBRANE                                    | BEOGRAD           | 2.607.202,00                | 565.669.835,54           | 0,00                       | 28.578.073.019,                                  |  |  |  |
|                  | 14.8.2017.                    | 80441        | PN - VISI SUD U KRALJEVU                                    | BEOGRAD           | 3.846.856,26                | 1.998,60                 | 3.844.857,66               | 1.977.668.616,91                                 |  |  |  |
|                  | 14.8.2017.                    | 80487        | PN - OSNOVNI SUD U SOMBORU                                  | 2.000,00          | 14.522.269,50               | 5.040.161.000,00         |                            |                                                  |  |  |  |
| 🗙 Блокира        |                               |              |                                                             |                   |                             |                          |                            |                                                  |  |  |  |

#### Слика 1.8.5.1 : Блокирање буџетских корисника

- 1. Систем приказује редове БУДКОР фајла који одговарају изабраним критеријумима селекције сортиране по шифри организације у растућем редоследу и који задовољавају додатне услове:
  - Датум блокаде је једнак текућем радном дану у систему,
  - Организација није већ блокирана, тј. у табели АПР\_БУДКОР\_БЛОКАДА не постоји ред за организацију код кога је датум\_блокаде\_од мањи или једнак текућем радном дану у систему и датум\_блокаде\_до строго већи од текућег радног дана или датум\_блокаде\_до није попуњен.
- 2. Систем приказује следећа поља:

| Датум блокаде | Организација | Назив организације     | Место   | Укупан износ<br>блокаде (1) | ПН<br>расположиво<br>(2) | Недостајући<br>износ (2-1) | Годишња<br>расположива<br>апропријација<br>за ПН |
|---------------|--------------|------------------------|---------|-----------------------------|--------------------------|----------------------------|--------------------------------------------------|
| 14.8.2017.    | 10310        | PN-MINISTARSTVO PRAVDE | BEOGRAD | 55.537.445,25               | 1.007.243.179,81         | 0,00                       | 1.794.816.209,09                                 |
|               |              |                        |         |                             |                          |                            |                                                  |

Слика1.8.5.2 : Структура сумарног приказа буџетских корисника за блокаду

- 3. Корисник бира критеријуме селекције и има могућност да врши напредну претрагу:
  - Шифра организације
  - Укупан износ блокаде
  - Недостајући износ
- 4. Омогућено је сортирање по сваком приказаном пољу.
- 5. Корисник не може да мења ниједно поље осим да изабере једну организацију или више њих које ће бити блокиране тако што означава чек бокс "Избор". Корисник може да одабере све филтриране организације истовремено притиском на чек бокс "Одабери све".
- 6. Корисник има следеће могућности:
  - а. Расположиво... систем отвара прозор у коме за организацију приказује по изворима финансирања и економским класификацијама суму расположивих износа апропријација које нису ослобођене принудне наплате и које се не односе на ИПА пројекте. Приказана су следећа поља сортирана по извору финансирања и економској класификацији:
    - Шифра извора финансирања
    - Назив извора финансирања
    - Шифра економске класификације
    - Назив економске класификације
    - Расположиви износ
  - b. Блокирај За сваку одабрану организацију извршавају се следећи кораци:

- Систем испитује услове за блокаду и извршава блокаду апропријација буџетског корисника на начин како је описано у <u>СК1.8.12 Аутоматско</u> <u>блокирање буџетских корисника</u> са улазним параметром који указује да треба блокирати и ДБК који има довољно средстава на апропријацијама за ПН.
- Систем искључује из блокаде организације код којих колона "Годишња расположива апропријација за ПН" није већа од нуле без обзира на избор корисника.
- с. **Назад** систем не извршава никакве акције и враћа корисника на претходни екран.

# СК1.8.6 Деблокирање буџетских корисника

Функција омогућава сумарни преглед листе свих буџетских корисника који су блокирани на текући радни дан, а не постоје у БУДКОР фајлу који је учитан за текући радни дан. Функционалност је доступна само организацијама типа 0-Република, тј. Одељењу за извршење принудне наплате.

| <i>.</i> ⊿ Деблокирање буџ | и Деблокирање буџетских корисника |               |                                     |              |                   |                       |  |  |  |
|----------------------------|-----------------------------------|---------------|-------------------------------------|--------------|-------------------|-----------------------|--|--|--|
| 🔺 Претрага                 |                                   |               |                                     |              |                   | Напредно претраживање |  |  |  |
| Организација               | Q, Надређена организација         | Тип блокаде 🔹 | Приказати Сви блокирани корисници 🔻 |              |                   |                       |  |  |  |
|                            |                                   |               |                                     |              |                   | Нађи Бриши критеријум |  |  |  |
| Избор                      | Датум блокаде                     | Организација  | Назив организације                  | Место        | Тип блокаде       |                       |  |  |  |
|                            | 23.05.2017.                       | 10600         | МИНИСТАРСТВО УНУТРАШЊИХ ПОСЛОВА     | Нови Београд | Делимична блокада |                       |  |  |  |
|                            | 11.08.2017.                       | 30232         | ПРЕКРШАЈНИ АПЕЛАЦИОНИ СУД           | Београд      | Делимична блокада |                       |  |  |  |
|                            | 14.08.2017.                       | 40500         | РЕПУБЛИЧКИ ХИДРОМЕТЕОРОЛОШКИ ЗАВОД  | Београд      | Делимична блокада |                       |  |  |  |
|                            | 24.05.2017.                       | 80433         | ВИШИ СУД У БЕОГРАДУ                 | Београд      | Условна блокада   |                       |  |  |  |
|                            | 30.05.2017.                       | 80435         | ВИШИ СУД У ВРАЊУ                    | Врање        | Условна блокада   |                       |  |  |  |
|                            | 30.05.2017.                       | 80437         | ВИШИ СУД У ЗРЕЊАНИНУ                | Зрењанин     | Условна блокада   |                       |  |  |  |
|                            | 23.05.2017.                       | 80440         | ВИШИ СУД У КРАГУЈЕВЦУ               | Kparyjesau   | Условна блокада   |                       |  |  |  |
|                            | 14.08.2017.                       | 80443         | ВИШИ СУД У ЛЕСКОВЦУ                 | Лесковац     | Условна блокада   |                       |  |  |  |
|                            | 30.05.2017.                       | 80445         | ВИШИ СУД У НИШУ                     | Ниш          | Условна блокада   |                       |  |  |  |
|                            | 23.05.2017.                       | 80446         | ВИШИ СУД У НОВОМ ПАЗАРУ             | Нови Пазар   | Условна блокада   |                       |  |  |  |
|                            | 30.05.2017.                       | 80447         | виши суд у новом саду               | Нови Сад     | Условна блокада   |                       |  |  |  |
|                            | 11.08.2017.                       | 80448         | ВИШИ СУД У ПАНЧЕВУ                  | Панчево      | Условна блокада   |                       |  |  |  |
|                            | 14.08.2017.                       | 80449         | ВИШИ СУД У ПИРОТУ                   | Пирот        | Условна блокада   |                       |  |  |  |
|                            | 30.05.2017.                       | 80451         | виши суд у прокупљу                 | Прокупље     | Условна блокада   |                       |  |  |  |
|                            | 30.05.2017.                       | 80452         | ВИШИ СУД У СМЕДЕРЕВУ                | Смедерево    | Условна блокада   |                       |  |  |  |
| Страница 1 од 8 (1-        | 15 од 111 редова) К < 1 2 3 4 5 8 | к <           |                                     |              |                   |                       |  |  |  |
| 🐳 Деблокирај               |                                   |               |                                     |              |                   |                       |  |  |  |

Слика 1.8.6.1 : Блокирање буџетских корисника

- 1. Корисник има могућност да филтрира податке тако што попуњава поље "Приказати" које има следеће вредности:
  - Све блокиране кориснике Систем приказује све редове из евиденције блокирања организација чији је датум\_блокаде\_од мањи или једнак текућем радном дану у систему и датум\_блокаде\_до није попуњен.
  - *Кандидате за деблокирање* Систем приказује редове из евиденције блокирања организација који не постоје у БУДКОР фајлу и чији је датум\_блокаде\_од мањи или једнак текућем радном дану у систему и датум\_блокаде\_до није попуњен.

#### 2. Систем приказује следећа поља сортирана по шифри организације у растућем редоследу:

| Избор 📃 | Датум блокаде | Организација | Назив организације              | Место        | Тип блокаде       |
|---------|---------------|--------------|---------------------------------|--------------|-------------------|
|         | 23.05.2017.   | 10600        | МИНИСТАРСТВО УНУТРАШЊИХ ПОСЛОВА | Нови Београд | Делимична блокада |

Слика1.8.6.2 : Структура сумарног приказа буџетских корисника за деблокаду

3. Корисник бира критеријуме селекције и има могућност да врши напредну претрагу:

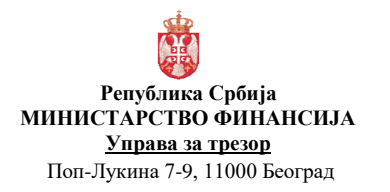

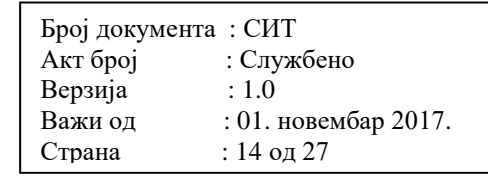

- Шифра организације
- Тип блокаде
- 4. Омогућено је сортирање по сваком приказаном пољу.
- 5. Корисник не може да мења ниједно поље осим да изабере једну организацију или више њих које ће бити деблокиране тако што означава чек бокс "Избор". Корисник може да одабере све филтриране организације истовремено притиском на чек бокс "Одабери све".
- 6. Корисник има следеће могућности (притиском на дугме):
  - а. Деблокирај За сваку одабрану организацију извршавају се следећи кораци:
    - Систем проналази ред за организацију у евиденцији блокирања организације код кога је датум\_блокаде\_од мањи или једнак текућем радном дану у систему и датум\_блокаде\_до није унет.
    - Систем уписује текући радни дан у систему у поље "Датум блокаде до".
    - Систем уписује број дана у поље "Број дана блокаде" које представља разлику између датума\_блокаде\_до и датума\_блокаде\_од.
  - b. **Назад** систем не извршава никакве акције и враћа корисника на претходни екран.

#### СК1.8.7 Преглед периода блокаде буџетских корисника

Функција омогућава приказ периода блокаде одређеног буџетског корисника. Ако је тип организације са којом је корисник пријављен 0-Република, онда систем даје приказ података за све кориснике. Ако тип организацје није 0-Република, онда систем даје преглед података за организацију и њене подрђене организације.

| Преглед периода блокаде бу | « Преглед периода блокаде буџетских корисника |                   |                  |                 |          |                   |                    |          |  |  |  |  |  |
|----------------------------|-----------------------------------------------|-------------------|------------------|-----------------|----------|-------------------|--------------------|----------|--|--|--|--|--|
| <i>∡</i> Претрага          |                                               |                   |                  |                 |          |                   | * 05               |          |  |  |  |  |  |
| * Шифра организације       | Q, Датум блокаде о                            | д 🖏               | Датум блокаде до | б Тип блокаде   | •        |                   | 008                | ieshu    |  |  |  |  |  |
| 4                          |                                               |                   |                  |                 |          |                   | Нађи Бриши критери | iym<br>⊧ |  |  |  |  |  |
| Датум блокаде од           | Датум блокаде до                              | Број дана блокаде | Тип блокаде      | Датум блокирања | Блокирао | Датум деблокирања | Деблокирао         |          |  |  |  |  |  |

Слика 1.8.7.1 Преглед периода блокаде буџетских корисника

- 1. Корисник бира критеријуме селекције и има могућност да врши напредну претрагу:
  - Период блокаде: датум од -до.
  - Шифра организације: обавезан критеријум ако је тип организације са којом је корисник пријављен 0-Република, иначе фиксно шифра организације са којом је корисник пријављен.
  - Тип блокаде
- Систем приказује редове из евиденције блокирања организација који одговарају задатом периоду блокаде у односу на датум\_блокаде\_од и датум\_блокаде\_до сортиране по датуму блокаде од у растућем редоследу.

#### СК1.8.8 Контрола извршења плаћања код блокираних БК

Функција омогућава проверу да ли је буџетски корисник у блокади по основу принудне наплате и ако јесте онемогућава креирање ставке захтева за креирање/промену преузете обавезе.

- 1. Систем проверава да ли је буџетски корисник у блокади по основу принудне наплате.
- Ако је буџетски корисник у блокади, разликују се два скупа апропријација које подлежу блокади:

- 2.1. <u>Ако је тип блокаде = 1 (Условна блокада)</u> Скуп апропријација за блокаду представљају све апропријације буџетског корисника за текућу годину које нису ослобођене принудне наплате и не односе се на ИПА пројекте.
- 2.2. <u>Ако је тип блокаде = 2 (Делимична блокада)</u> Скуп апропријација за блокаду представљају апропријација које се односе на економску класификацију која је једна од опредељених за извршење принудне наплате. Економске класификације за извршење принудне наплате су унапред дефинисани.
- 3. Систем извршава наредне кораке у зависности од типа блокаде:
  - 3.1. Унос захтева за креирање/промену преузете обавезе
    - Покретањем акције "Потврди" на креирању ставке захтева систем проверава да ли апропријација припада скупу блокираних апропријација.
      - Ако апропријација задовољава горе наведене услове:
        - систем не креира стваку захтева,
          - систем обавештава корисника да је буџетски корисник у блокади по основу принудне наплате и да не може да преузима обавезе.
  - 3.2. Збирно учитавање преузетих обавеза/ збирно учитавање преузетих обавеза и плаћања
    - За сваку ставку захтева у интерфејс табели систем проверава да ли апропријација припада скупу блокираних апропријација.
    - > Ако постоји бар једна ставка која задовољава горе наведене услове:
      - означава фајл као неисправан
      - евидентира грешку на неисправним ставкама (текст грешке: "Није дозвољено преузимање обавеза: Организација је блокирана по основу принудне наплате!").
      - систем извршава кораке које стандардно извршава у случају да је фајл са збирним преузетим обавезама неисправан.

#### СК1.8.9 Преглед непрепознатих исплата за принудну наплату

Функција омогућава преглед исплата које се односе на принудну наплату, како несравњених, тако и сравњених. Функционалност је намењена Одељењу за принудну наплату.

| Преглед непреп | реглед непрепознатих и сплата за принудну наплату<br>И Повтоата |      |            |            |                          |          |             |            |              |                   |                          |            |              |                  |                   |                        |                                        |
|----------------|-----------------------------------------------------------------|------|------------|------------|--------------------------|----------|-------------|------------|--------------|-------------------|--------------------------|------------|--------------|------------------|-------------------|------------------------|----------------------------------------|
| ⊿ Претрага     |                                                                 |      |            |            |                          |          |             |            |              |                   |                          |            |              |                  |                   | Hanpe,                 | но претраживање                        |
| Датум извода   | Између                                                          | •    |            | ÷.         |                          | Со Рачун | одобрења Са | адржи 🔻    |              | ПНБ Задуя         | ења Садржи               | •          |              | Шифра над        | ређене организаци | je =                   | •                                      |
| Организација   | =                                                               | •    | Q          |            |                          |          | Износ =     | •          |              | Сврха плаї        | ања Садржи               | •          |              |                  | Сравњи            | ен =                   | • He •                                 |
|                |                                                                 |      |            |            |                          |          |             |            |              |                   |                          |            |              |                  |                   | Нађи                   | Бриши критеријум                       |
| 🔍 Детаљи       |                                                                 |      |            |            |                          |          |             |            |              |                   |                          |            |              |                  |                   |                        | 🗱 Експорт Σ                            |
| Година         | Датум изво                                                      | да Б | рој извода | Организаци | ја Назив<br>организације | Износ    | Валута      | Модел ПНБЗ | ПНБ Задужења | Рачун<br>одобрења | Назив рачуна<br>одобрења | Модел ПНБО | ПНБ Одобрења | Шифра<br>плаћања | Сврха<br>плаћања  | Статус ставк<br>извода | <ul> <li>Датум<br/>сравњења</li> </ul> |

Слика 1.8.9.1 Преглед непрепознатих исплата за принудну наплату

Уколико за ставку извода постоје налози за плаћање који су у статусу "Сторниран" или им је износ негативан, треба искључити такве налоге како се приказ ставки извода не би дуплирао.

- 1. Систем иницијално приказује исплате које нису сравњене, тј. исплате које нису у статусу "Обрађен".
- 2. Корисник уноси критериијуме селекције, омогућити напредну претрагу по свим пољима:
  - Датум извода од до
  - Организација
  - Рачун одобрења
  - Износ
  - Сврха плаћања
  - ПНБ задужења
  - Сравњен:
    - Да приказују се ставке извода у статусу "Обрађен",
    - Не приказују се ставке извода које нису у статусу "Обрађен",

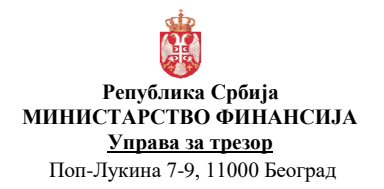

| Број документ | а : СИТ              |
|---------------|----------------------|
| Акт број      | : Службено           |
| Верзија       | : 1.0                |
| Важи од       | : 01. новембар 2017. |
| Страна        | : 16 од 27           |

- Ако корисник не одабере вредност за ово поље, систем приказује све ставке извода.
- 3. Корисник има следеће могућности:
  - а. Детаљ преглед детаље ставке извода исплате.
  - b. Сума износа дугме са знаком сигме које даје суму износа за филтриране ставке.
  - с. Експорт експорт филтрираних редова у Ексел фајл.

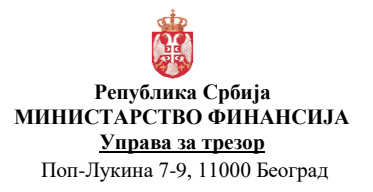

| Број документ | га:СИТ               |
|---------------|----------------------|
| Акт број      | : Службено           |
| Верзија       | : 1.0                |
| Важи од       | : 01. новембар 2017. |
| Страна        | : 17 од 27           |

# СК1.8.10 Унос приоритета за принудну наплату

Функција омогућава означавање апропријација које ће се користити приликом одређивања приоритета за обезбеђивање средстава за принудну наплату по организационој шифри. Од корисника се очекује да одреди приоритете и проценте умањења апропријација на почетку године, након учитавања иницијалних апропријација, с тим да се приоритети могу променити и током године.

| Унос приори       | тета за прину                    | дну наплату  |                               |                          |                                 |                                     |                   |                         |                              |                                  |                       |               |      |                    |
|-------------------|----------------------------------|--------------|-------------------------------|--------------------------|---------------------------------|-------------------------------------|-------------------|-------------------------|------------------------------|----------------------------------|-----------------------|---------------|------|--------------------|
| <b>⊿</b> Претрага |                                  |              |                               |                          |                                 |                                     |                   |                         |                              |                                  |                       |               | Han  | редно претраживање |
| Шифра             | организације 0 Q, Шифра пројекта |              | ра пројекта                   | ٩                        |                                 | Шифра функције                      |                   |                         | Q                            |                                  |                       |               |      |                    |
|                   | Година                           |              |                               | Шифра извора финансирања |                                 |                                     | ٩                 |                         | Принудна наплата приоритет   |                                  |                       |               |      |                    |
| Шифра програма    |                                  | Q            | Шифра економске класификације |                          | жфикације                       | Q                                   |                   | Принудна наплата %      |                              |                                  |                       |               |      |                    |
|                   |                                  |              |                               |                          |                                 |                                     |                   |                         |                              |                                  |                       |               | Нађи | Бриши критеријум   |
|                   |                                  |              |                               |                          |                                 |                                     |                   |                         |                              |                                  |                       |               |      |                    |
| Година            | Шифра<br>организације            | Раздео.глава | Шифра<br>програма             | Шифра<br>пројекта        | Шифра<br>извораа<br>финансирања | Шифра<br>економске<br>класификације | Шифра<br>функција | Текућа<br>апропријација | Расположива<br>апропријација | Принудна<br>наплата<br>приоритет | Принудна<br>наплата % | Назив статуса |      |                    |
| Нема података.    |                                  |              |                               |                          |                                 |                                     |                   |                         |                              |                                  |                       |               |      |                    |
| Н Потврди         |                                  |              |                               |                          |                                 |                                     |                   |                         |                              |                                  |                       |               |      |                    |

Слика 1.8.10.1 Унос приоритета за принудну наплату

- 1. Корисник бира критеријуме селекције:
  - Сви елементи буџетске класификације
- 2. Корисник бира критеријуме сортирања:
  - Сви елементи буџетске класификације
- Систем приказује апропријације расхода апропријација за организациону шифру текућег корисника који се пријавио на систем које одговарају изабраним критеријумима селекције и сортирања.

Апропријације које су у статусу "Отказан" или које се односе на економске класификације код којих је поље "Ослобођен принудне наплате" = Д морају бити искључене из овог прегледа. То су апропријације са којих је забрањено обезбеђивати средства за принудну наплату.

 Једина поља које корисник може да измени су "Принудна наплата приоритет" и "Проценат за принудну наплату". У питању је редослед и проценат за обезбеђивати средства на апропријацијама за принудну наплату.

| Број докумен | та : СИТ             |
|--------------|----------------------|
| Акт број     | : Службено           |
| Верзија      | : 1.0                |
| Важи од      | : 01. новембар 2017. |
| Страна       | : 18 од 27           |

#### СК1.8.11 Преглед расположивог износа за извршење принудне наплате

Функција омогућава преглед укупног расположивог износа на апропријацијама за извршење принудне наплате, квотама за текући месец и евиденционим рачунима на изворима финансирања који су дефинисани за ову намене. Улазни параметар је организација и идентификација БУДКОР фајла, а преглед се формира на нивоу извора финансирања.

| Датум блок   | a,ge =       | • 14.8.2017.              | Организација                | -       | •             | Надре        | ђена организација           | - <b>.</b>               |                            | Укупан износ               | блокаде =                                      |                                             |                                      |                                      |                        |
|--------------|--------------|---------------------------|-----------------------------|---------|---------------|--------------|-----------------------------|--------------------------|----------------------------|----------------------------|------------------------------------------------|---------------------------------------------|--------------------------------------|--------------------------------------|------------------------|
|              |              |                           |                             |         |               |              |                             |                          |                            |                            |                                                | Hal                                         | ји Бриши крите                       | ријум Додај пол                      | ьа 👻 Сортира           |
| атум блокаде | Организација | Надређена<br>организација | Назив организације          | Место   | Износ блокаде | Камата       | Укупан износ<br>блокаде (1) | ПН<br>расположиво<br>(2) | Недостајући<br>износ (2-1) | ПН<br>апропријације<br>(3) | Недостајући<br>износ<br>апропријација<br>(3-1) | Расположиво<br>на текућим<br>квотама ПН (4) | Недостајући<br>износ квота (4-<br>1) | Расположиво<br>на осталим<br>anp.(5) | Износ за<br>пренос (6) |
| 4.8.2017.    | 10310        | 0                         | PN-MINISTARSTVO PRAVDE      | BEOGRAD | 48.327.361,89 | 7.210.083,36 | 55.537.445,25               | 88.474.809,67            | 0,00                       | 1.014.243.179,81           | 0,00                                           | 88.474.809,67                               | 0,00                                 | 1.862 109 100,00                     | 0,0                    |
| 4.8.2017.    | 10520        | 0                         | PN - MINISTARSTVO FINANSIJA | BEOGRAD | 344.254,10    | 18.999,10    | 363.253,20                  | 286.576.956,77           | 0.00                       | 4.024.275.800,44           | 0,00                                           | 286.576.956,77                              | 0,00                                 | 7.476.195.000,00                     | 0,0                    |
| 4.8.2017.    | 10521        | 0                         | PN - UPRAVA CARINA          | BEOGRAD | 478.072,61    | 7.547,70     | 485.620,31                  | 5.226.486,61             | 0.00                       | 71.146.951,98              | 0.00                                           | 5.226.486,61                                | 0,00                                 | 1.531.568.000,00                     | 0.0                    |
| 4.8.2017.    | 10600        | 0                         | DBK-MINISTARSTVO UNUTRAS    | BEOGRAD | 4.023.130,88  | 1.427.703,30 | 5.450.834,18                | 85.270.833,33            | 0,00                       | 1.123.349.373,32           | 0,00                                           | 85.270.833,33                               | 0,00                                 | 9.846.197.268,38                     | 0,0                    |
| 4.8.2017.    | 11900        | 0                         | DBK-MINISTARSTVO ZDRAVLJA   | BEOGRAD | 1.952.564,91  | 55.838,30    | 2.008.403,21                | 2.008.403,21             | 0,00                       | 2.208.303,21               | 0,00                                           | 2.008.403,21                                | 0,00                                 | 4.263.231.052,79                     | 0,0                    |
| 4.8.2017.    | 14840        | 0                         | PN-MINISTARSTVO POLJOPRIV   | BEOGRAD | 4.000.026,84  | 1.107.554,44 | 5.107.581,28                | 21.553.657,09            | 0,00                       | 410.469.420,28             | 0,00                                           | 21.553.657,09                               | 0,00                                 | 1.140.647.941,99                     | 0,0                    |
| 4.8.2017.    | 19           |                           | DBK-REPUBLIKA SRBIJA NAPLA  | BEOGRAD | 51,558,93     | 0,00         | 51.558,93                   | 0,00                     | - 51,558,93                | 0,00                       | - 51,558,93                                    |                                             | 0.00                                 | 0,00                                 | 0,0                    |
| 4.8.2017.    | 30215        | 0                         | DRZAVNO VECE TUZILACA       | BEOGRAD | 8.711.161,89  | 4.505.234,13 | 13.216.396,02               | 13.216.396,02            | 0,00                       | 45.700.000,00              | 0,00                                           | 13.216.396,02                               | 0,00                                 | 10.290.000,00                        | 0,0                    |
| 4.8.2017.    | 30216        | 0                         | VISOKI SAVET SUDSTVA        | BEOGRAD | 4.878.881,74  | 2.337.878,54 | 7.216.760,28                | 29.968.422,67            | 0,00                       | 352.153.152,74             | 0.00                                           | 29.968.422,67                               | 0,00                                 | 31.979.000,00                        | 0.0                    |
| 4.8.2017.    | 30232        | 0                         | PN-PREKRSAJNI APELACIONI S  | BEOGRAD | 24.039,14     | 0,00         | 24.039,14                   | 1.000,00                 | - 23.039,14                | 304.000,00                 | 0,00                                           | 1.000,00                                    | - 23 039,14                          | 64,637,000,00                        | 0,0                    |
| 4.8.2017.    | 40500        | 0                         | DBK-REPUBLICKI HIDROMETEO.  | BEOGRAD | 3.750,00      | 0,00         | 3.750,00                    | 1.000,00                 | - 2.750,00                 | 1.000,00                   | - 2.750,00                                     | 1.000,00                                    | - 2.750,00                           | 577.859.000,00                       | 2.750,0                |
| 4.8.2017.    | 61040        | 0                         | DBK-MINISTARSTVO ODBRANE    | BEOGRAD | 2.598.659,89  | 8.542,11     | 2.607.202.00                | 37.162.254,66            | 0,00                       | 565.669.835,54             | 0,00                                           | 37.162.254,66                               | 0,00                                 | 20.890.212.000,                      | 0,0                    |
| 4.8.2017.    | 80433        | 30225                     | PN - VISI SUD U BEOGRADU    | BEOGRAD | 34.585.348,29 | 372.357,63   | 34.957.705,92               | 980,00                   | - 34.956.725,92            | 1.231.887,42               | - 33.725.818,50                                | 980,00                                      | - 34,956,725,92                      | 276.057.850,15                       | 33.725.818,5           |
| 4.8.2017.    | 80435        | 30225                     | PN - VISI SUD U VRANJU      | BEOGRAD | 2.158.956,06  | 98.998,28    | 2.257.954,34                | 675.183,13               | - 1.582.771,21             | 1.476.183,13               | - 781.771,21                                   | 675.183,13                                  | - 1.582.771,21                       | 21.439.816,87                        | 781.771,2              |
| 4.8.2017     | 80437        | 30225                     | PN - VISI SUD U ZRENJANINU  | BEOGRAD | 8.771.609.96  | 0.00         | 8.771.609.96                | 269.867.44               | - 8.501.742.52             | 269.867,44                 | - 8.501.742,52                                 | 269.857,44                                  | - 8.501.742.52                       | 19.478.132,56                        | 8.501.742.5            |

Слика 1.8.11.1 Преглед расположивог износа за извршење принудне наплате

- 1. Преглед се позива са екрана притиском на дугме "ПН расположиво" за организацију са реда на коме је корисник био позициониран.
- 2. У заглављу прегледа систем приказује следеће податке са реда на претходном екрану:
  - шифру и назив организације,
  - укупан износ блокаде,
  - недостајући износ апропријације (3-1),
  - недостајући износ квота (4-1)
- 3. Систем сумира расположиви износ груписано по извору финансирања за одабрану организацију над скупом апропријација, квота за текући месец у односу на текући радни дан и евиденционих рачун који одговарају параметрима принудне наплате. Апропријације и евиденциони рачуни се односе на текућу годину. Из овог скупа треба искључити апропријације које се односе на ИПА пројекте.
- 4. Приказати суму износа "Расположиво за ПН".
- 5. Корисник има следеће могућности (притиском на дугме):
  - а. Апропријација систем отвара екран у коме даје преглед апропријација буџетског корисника за извршење принудне наплате (483,485), с тим да се даје преглед само апропријација које су у шифарнику за принудну наплату и апропријација које се не односе на ИПА пројекте.
  - b. Квота систем отвара екран у коме даје преглед текућих квота буџетског корисника (текуће у односу на текући радни дан у систему) за извршење принудне наплате (483,485), с тим да се даје преглед само квота које су у шифарнику за принудну наплату и квота које се не односе на ИПА пројекте.
  - с. Остало расположиво систем отвара екран у коме даје преглед апропријација буџетског корисника са којих је могуће преусмерити средства на апропријације за извршење принудне наплате (483,485), с тим да се из прегледа <u>искључују</u>:
    - апропријације које су у шифарнику за принудну наплату,
    - апропријације које се односе на ИПА пројекте,
    - апропријације које се односе на економске класификације које су ослобођене принудне наплате.
  - d. Захтев за промену АПР систем отвара екран за креирање захтева за промену апропријације са разлогом промене 12-Трансфер за принудну наплату за буџетског

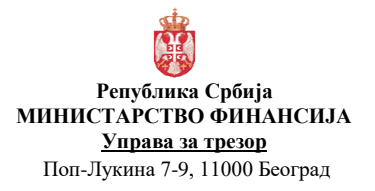

| Број документ | а:СИТ                |
|---------------|----------------------|
| Акт број      | : Службено           |
| Верзија       | : 1.0                |
| Важи од       | : 01. новембар 2017. |
| Страна        | : 19 од 27           |

корисника, СК Трансфер за принудну наплату. Осим организације ПН, систем преписује у захтев и укупан износ блокаде у поље "Износ ПН".

е. Захтев за промену КВО – систем отвара екран за креирање захтева за промену квоте СК1.8.16 Захтев за промену квоте за принудну наплату.

#### СК1.8.12 Аутоматско блокирање буџетских корисника

Функција омогућава блокирање буџетских корисника по основу принудне наплате. Систем врши аутоматско блокирање након успешног учитавања БУДКОР фајла за текући радни дан. Блокада се односи на немогућност креирања захтева за креирање / промену преузетих обавеза које се односе на одређене апропријације у зависности од типа блокаде буџетског корисника. Постоје две врсте блокирања:

- Условна блокада (тип 1) када се блокирају све апропријације буџетског корисника које нису ослобођене принудне наплате.
- Делимична блокада (тип 2) се односи на блокирање апропријација за извршење принудне наплате (483/485).

Улазни параметри су организација и ознака да ли делимичној блокади подлежу и ДБК који имају довољно средстава на апропријацијама за ПН.

| ⊿ Бло | <i>«</i> Блогирање буџетских корисника |                  |              |                                                         |            |         |                             |                          |                            |                                                  |  |  |  |  |
|-------|----------------------------------------|------------------|--------------|---------------------------------------------------------|------------|---------|-----------------------------|--------------------------|----------------------------|--------------------------------------------------|--|--|--|--|
| ⊿ Пре | етрага                                 |                  |              |                                                         |            |         |                             |                          |                            |                                                  |  |  |  |  |
|       | Органи:                                | зација Почиње са | •            | Недостајући износ                                       | = <b>v</b> |         |                             |                          |                            |                                                  |  |  |  |  |
|       |                                        |                  |              |                                                         |            |         | Hal                         | ји Бриши критеј          | ијум Додај пол             | ыа т Сортирај                                    |  |  |  |  |
| бсN   | 5op 🔲                                  | Датум блокаде    | Организација | Назив организације                                      |            | Место   | Укупан износ<br>блокаде (1) | ПН<br>расположиво<br>(2) | Недостајући<br>износ (2-1) | Годишња<br>расположива<br>апропријација<br>за ПН |  |  |  |  |
|       |                                        | 14.8.2017.       | 10310        | PN-MINISTARSTVO PRAVDE                                  |            | BEOGRAD | 55.537.445,25               | 1.007.243.179,81         | 0,00                       | 1.794.816.209,09                                 |  |  |  |  |
|       |                                        | 14.8.2017.       | 10520        | PN - MINISTARSTVO FINANSIJA                             |            | BEOGRAD | 363.253,20                  | 4.024.275.800,44         | 0,00                       | 127.694.973.30                                   |  |  |  |  |
|       |                                        | 14.8.2017.       | 10521        | PN - UPRAVA CARINA                                      |            | BEOGRAD | 485.620,31                  | 71.146.951,98            | 0,00                       | 2.300.748.951,98                                 |  |  |  |  |
|       |                                        | 14.8.2017.       | 11900        | DBK-MINISTARSTVO ZDRAVLJA                               |            | BEOGRAD | 2.008.403,21                | 2.208.303,21             | 0,00                       | 5.503.790.456,00                                 |  |  |  |  |
|       |                                        | 14.8.2017.       | 14840        | PN-MINISTARSTVO POLJOPRIVREDE I ZASTITE ZIVOTNE SREDINE |            | BEOGRAD | 5.107.581,28                | 410.469.420,28           | 0,00                       | 1.720.915.648,06                                 |  |  |  |  |
|       |                                        | 14.8.2017.       | 30215        | DRZAVNO VECE TUZILACA                                   |            | BEOGRAD | 13.216.396,02               | 46.700.000,00            | 0,00                       | 59.223.500,00                                    |  |  |  |  |
|       |                                        | 14.8.2017.       | 30216        | VISOKI SAVET SUDSTVA                                    |            | BEOGRAD | 7.216.760,28                | 352.153.152,74           | 0,00                       | 282.015.777,23                                   |  |  |  |  |
|       |                                        | 14.8.2017.       | 61040        | DBK-MINISTARSTVO ODBRANE                                |            | BEOGRAD | 2.607.202,00                | 565.669.835,54           | 0,00                       | 28.578.073.019,                                  |  |  |  |  |
|       |                                        | 14.8.2017.       | 80441        | PN - VISI SUD U KRALJEVU                                |            | BEOGRAD | 3.846.856,26                | 1.998,60                 | 3.844.857,66               | 1.977.668.616,91                                 |  |  |  |  |
|       |                                        | 14.8.2017.       | 80487        | PN - OSNOVNI SUD U SOMBORU                              |            | BEOGRAD | 14.524.269,50               | 2.000,00                 | 14.522.269,50              | 5.040.161.000,00                                 |  |  |  |  |
|       |                                        |                  |              |                                                         |            |         |                             |                          |                            |                                                  |  |  |  |  |

Слика 1.8.12 Аутоматско блокирање буџетских корисника

- 1. Систем сумира укупан износ блокаде по организацији из БУДКОР фајла који је учитан за текући радни дан.
- 2. За сваку организацију систем извршава следеће кораке:
  - 2.1. Израчунавање укупног расположивог износа за ПН које је описано у процедури за израчунавање укупног расположивог износа апропријација за ПН.
  - 2.2. Систем идентификује тип организације (тип корисника из шифарника организације) и у зависности од типа извршава блокаду.
  - 2.3. Процедура за израчунавање годишње расположиве апропријације за ПН је описана у делу Израчунавање годишње расположиве апропријације за принудну наплату.
  - 2.4. Ако је у питању ИБК и:

ако је укупни расположиви износ за ПН МАЊИ од укупног износа блокаде и, онда систем евидентира условну блокаду буџетског корисника. Резервација средстава на евиденционим рачунима у случају осталих извора финансирања није потребна, јер су кориснику блокиране апропријације.

#### Процедура за блокаду организације по основу принудне наплате

| Акт                                                            | блој Слирибана            |
|----------------------------------------------------------------|---------------------------|
|                                                                | орој . Служоено ј         |
| Република Србија Верз                                          | зија : 1.0                |
| МИНИСТАРСТВО ФИНАНСИЈА Важи                                    | и од : 01. новембар 2017. |
| <u>у права за трезор</u><br>Поп-Лукина 7-9, 11000 Београд Стра | ана : 20 од 27            |

Позива се процедура за блокаду организације по основу принудне наплате са типом блокаде 1-Условна блокада. Улазни параметри процедуре су: шифра организације и тип блокаде.

- Најпре се испитује да ли је организација већ блокирана: систем испитује да ли постоји ред за организацију у евиденцији блокирања организације код кога је датум\_блокаде\_од мањи или једнак текућем радном дану у систему и датум\_блокаде\_до је већи од тог датума или датум\_блокаде\_до није унет.
- Ако организација није већ блокирана, систем уписује нови ред за организацију у евиденцију блокирања организације код кога је датум\_блокирања\_од једнак текућем радном дану у систему, а датум\_блокаде\_до се не попуњава.
- Ако је организација већ блокирана, систем чита идентификацију евиденције блокирања организације.
- Затим, систем уписује идентификацију евиденције блокирања организације у све ставке БУДКОР фајла које се односе на организацију.
- 2.5. Ако је у питању ИБК и:
  - ако укупни расположиви износ за ПН <u>НИЈЕ МАЊИ</u> од укупног износа блокаде и
  - Систем блокира све апропријације за ПН (483/485) из Табеле за ПН. Позива се процедура за блокаду организације по основу принудне наплате са типом блокаде 2-Делимична блокада.

Додатно, ако у Табели за ПН постоје апропријације на изворима финансирања који нису 01-приходи Републике, износ који се резервише на евиденционим рачунима је расположиви износ апропријација за ПН тог извора финансирања. Улазни параметар процедуре је шифра организације.

- За сваки извор финансирања систем израчунава суму расположивих износа апропријација за ПН из Табеле за ПН.
- Евиденциони рачуни из Табеле за ПН се сортирају по извору финансирања према редоследу који је наведен у параметрима принудне наплате, а затим према редном броју ЕР, тј. шифри подизвора финансирања.
- Систем резервише средства на евиденционИм рачунима редом тако што у поље "Резервисано за ПН" уписује мањи износ од следећа два: расположиви износ ЕР или остатак суме расположивих износа апропријација за ПН. Резервација се прекида када сума резервисаних износа за ПН на евиденционим рачунима буде једнака суми расположивих апропријација за ПН или када се резервише расположиви износ свих евиденционих рачуна из Табеле за ПН.

Поље "Резервисано за ПН" умањује расположиви износ ЕР тако да приликом преузимања обавезе са блокираног ЕР корисник неће моћи да резервише средства која су већ резервисана за принудну наплату.

- 2.6. Ако је у питању ДБК и:
  - ако је укупни расположиви износ за ПН мањи или једнак укупном износу блокаде и

онда систем блокира све апропријације за ПН (483/485) из Табеле за ПН. Позива се **процедура за блокаду организације по основу принудне наплате** са типом блокаде 2-Делимична блокада.

Додатно, ако у Табели за ПН постоје апропријације на изворима финансирања који нису 01-приходи Републике, онда следи **процедура резервације средстава на** евиденционим рачунима.

- 2.7. Ако је процедура позвана са улазним параметром који указује да треба блокирати и ДБК који имају довољно средстава за ПН, онда систем врши следећу проверу:
  - ако је у питању ДБК и ако је укупни расположиви износ за ПН већи од укупног износа блокаде
  - систем блокира све апропријације за ПН (483/485) из Табеле за ПН. Позива се процедура за блокаду организације по основу принудне наплате са типом блокаде 2-Делимична блокада.

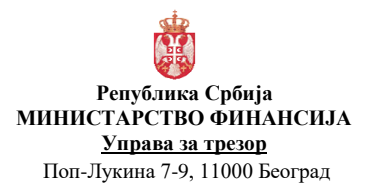

| Број документ | а:СИТ                |
|---------------|----------------------|
| Акт број      | : Службено           |
| Верзија       | : 1.0                |
| Важи од       | : 01. новембар 2017. |
| Страна        | : 21 од 27           |

# Додатно, ако у Табели за ПН постоје апропријације на изворима финансирања који нису 01-приходи Републике, онда следи **процедура резервације средстава на евиденционим рачунима.**

#### СК1.8.13 Аутоматско деблокирање буџетских корисника

Функција омогућава деблокирање буџетских корисника који су били блокирани по основу принудне наплате. Систем врши аутоматско деблокирање након успешног учитавања БУДКОР фајла за текући радни дан. Уколико је буџетски корисник био блокиран, али се не налази у БУДКОР фајлу за текући радни дан, онда је то индикација да корисник није више у блокади и врши се аутоматско деблокирање буџетског корисника.

| <i>⊯</i> Деблокирање буџетских корисника |                                  |               |                                     |              |                   |                       |  |  |  |  |  |  |
|------------------------------------------|----------------------------------|---------------|-------------------------------------|--------------|-------------------|-----------------------|--|--|--|--|--|--|
| <b>⊿</b> Претрага                        |                                  |               |                                     |              |                   | Напредно претраживање |  |  |  |  |  |  |
| Организација                             | Q, Надређена организација        | Тип блокаде 🔻 | Приказати Сви блокирани корисници 🔻 |              |                   |                       |  |  |  |  |  |  |
|                                          |                                  |               |                                     |              |                   | Нађи Бриши критеријум |  |  |  |  |  |  |
| Hañan -                                  | Патин блокало                    | Onrauwaauwia  | Haven opravised                     | Magra        | Tun Sporage       |                       |  |  |  |  |  |  |
|                                          | 23.05.2017.                      | 10600         | министарство унутращњих послова     | Нови Београд | Делимична блокада |                       |  |  |  |  |  |  |
|                                          | 11.08.2017.                      | 30232         | ПРЕКРШАЈНИ АПЕЛАЦИОНИ СУД           | Београд      | Делимична блокада |                       |  |  |  |  |  |  |
|                                          | 14.08.2017.                      | 40500         | РЕПУБЛИЧКИ ХИДРОМЕТЕОРОЛОШКИ ЗАВОД  | Београд      | Делимична блокада |                       |  |  |  |  |  |  |
|                                          | 24.05.2017.                      | 80433         | ВИШИ СУД У БЕОГРАДУ                 | Београд      | Условна блокада   |                       |  |  |  |  |  |  |
|                                          | 30.05.2017.                      | 80435         | ВИШИ СУД У ВРАЊУ                    | Врање        | Условна блокада   |                       |  |  |  |  |  |  |
|                                          | 30.05.2017.                      | 80437         | ВИШИ СУД У ЗРЕЊАНИНУ                | Зрењанин     | Условна блокада   |                       |  |  |  |  |  |  |
|                                          | 23.05.2017.                      | 80440         | ВИШИ СУД У КРАГУЈЕВЦУ               | Крагујевац   | Условна блокада   |                       |  |  |  |  |  |  |
|                                          | 14.08.2017.                      | 80443         | виши суд у лесковцу                 | Лесковац     | Условна блокада   |                       |  |  |  |  |  |  |
|                                          | 30.05.2017.                      | 80445         | виши суд у нишу                     | Ниш          | Условна блокада   |                       |  |  |  |  |  |  |
|                                          | 23.05.2017.                      | 80446         | ВИШИ СУД У НОВОМ ПАЗАРУ             | Нови Пазар   | Условна блокада   |                       |  |  |  |  |  |  |
|                                          | 30.05.2017.                      | 80447         | ВИШИ СУД У НОВОМ САДУ               | Нови Сад     | Условна блокада   |                       |  |  |  |  |  |  |
|                                          | 11.08.2017.                      | 80448         | ВИШИ СУД У ПАНЧЕВУ                  | Пакчево      | Условна блокада   |                       |  |  |  |  |  |  |
|                                          | 14.08.2017.                      | 80449         | ВИШИ СУД У ПИРОТУ                   | Пирот        | Условна блокада   |                       |  |  |  |  |  |  |
|                                          | 30.05.2017.                      | 80451         | виши суд у прокупљу                 | Прокупље     | Условна блокада   |                       |  |  |  |  |  |  |
|                                          | 30.05.2017.                      | 80452         | ВИШИ СУД У СМЕДЕРЕВУ                | Смедерево    | Условна блокада   |                       |  |  |  |  |  |  |
| Страница 1 од 8 (1-1                     | 5 од 111 редова) К < 1 2 3 4 5 8 | к             |                                     |              |                   |                       |  |  |  |  |  |  |
| Пеброкираі                               |                                  |               |                                     |              |                   |                       |  |  |  |  |  |  |

Слика 1.8.13.1 Аутоматско деблокирање буџетских корисника

- 1. Систем проналази редове из евиденције блокирања организација који не постоје у БУДКОР фајлу за текући радни дан и чији је датум\_блокаде\_од мањи или једнак текућем радном дану у систему и датум\_блокаде\_до је већи од тог датума или датум\_блокаде\_до није унет.
- 2. Систем уписује текући радни дан у поље "Датум блокаде до".
- 3. Систем израчунава разлику између датума\_блокаде\_до и датума\_блокаде\_од и уписује је у поље "Број дана блокаде".

| Број документа | а : СИТ              |
|----------------|----------------------|
| Акт број       | : Службено           |
| Верзија        | : 1.0                |
| Важи од        | : 01. новембар 2017. |
| Страна         | : 22 од 27           |

# СК1.8.14 Креирање фајла за принудну наплату БУДКОР СТАЊЕ

Функција омогућава креирање фајла који садржи податке о расположивим стањима на текућим квотама за ПН, тј. апропријацијама за ПН по буџетским корисницима.

Креира се на основу података из табеле БУДКОР, за сваког буџетског корисника који има блокаду на текући радни дан.

| 🔍 Решења 📝 ПН расположиво 🗼 Пошаљи расположива стања 📓 Експорт | 🔍 Решења | 📝 ПН расположиво | 🗼 Пошаљи расположива стања | 🗵 Експорт |
|----------------------------------------------------------------|----------|------------------|----------------------------|-----------|

Слика 1.8.14.1 Креирање фајла за принудну наплату БУДКОР СТАЊЕ

- 1. Корисник на екрану бира акцију "Пошаљи расположива стања".
- Систем чита редове табеле АПР\_БУДКОР код којих је датум блокаде једнак текућем радном дану и на основу тога приказује редове табеле АПР\_БУДКОР\_СТАВКА које групише по организацији.
- 3. За сваку организацију систем рачуна три износа:
  - а. Укупни износ блокаде сумира се укупни износ блокаде за прочитане редове табеле АПР\_БУДКОР\_СТАВКА.
  - b. Укупни расположиви износ за ПН описано у <u>процедури за израчунавање укупног</u> <u>расположивог износа за ПН</u>,
  - с. Укупна годишња расположива апропријација за ПН Процедура за израчунавање годишње расположиве апропријације за ПН је описана у делу <u>Израчунавање годишње расположиве апропријације за принудну наплату</u>.
  - d. Послати износ ако су за текући радни дан већ креирани фајлови, систем сумира расположиви износ по организацији из табеле АПР\_БУДКОР\_СТАЊЕ СТАВКА за текући радни дан и за све пресеке.
- 4. На основу прочитаних редова и израчунатих износа систем формира преглед са следећим подацима:
  - Датум креирања текући радни дан
  - Организациона шифра БК
  - Назив БК
  - Место БК
  - Партија рачуна- фиксно 000000001620
  - Укупни износ блокаде
  - Расположиви износ Систем приказује најмањи од три износа израчуната у тачки З.а, З.б и З.ц: укупни расположиви износ за ПН, укупном износу блокаде или укупна годишња расположива апропријација за ПН и од овако одређеног износа одузима послати износ. Из прегледа се искључују редови код којих је овако израчунати расположиви износ једнак нули.

Преглед изгледа као што је описано у <u>CK1.8.12</u> <u>Преглед послатих стања буџетских</u> корисника с тим да испред сваког реда постоји чек бокс за избор организација за које се шаље стање. Постоји могућност да се означе све организације одједном. Претрага може да се ради по организацији.

- 5. На прегледу постоје две акције :
  - Потврди узима у обзир само организације које су изабране:
    - а. Евиденција послатих стања
      - Систем евидентира приказане податке о износу блокаде и расположивом износу за сваку одабрану организацију. Ако за исти датум већ постоји слог у табели АПР\_БУДКОР\_СТАЊЕ, систем повећава број пресека (редни број) за један у односу на постојећи.
    - b. Креирање фајла БУДКОРСТАЊА

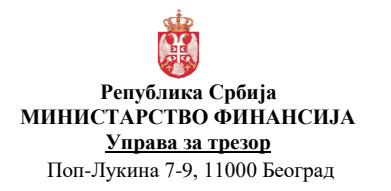

Систем аутоматски креира хмл фајл према спецификацији на основу означених редова табеле АПР\_БУДКОР\_СТАЊЕ\_СТАВКА за текући радни дан с тим што се искључују редови код којих је расположиви износ једнак нули. Путања за смештање фајла је специфицирана у општем параметру

с. Резервација средстава на евиденционим рачунима за ПН

ПН\_СТАЊА\_ПУТАЊА.

Ако међу апропријацијама за ПН постоје апропријације на изворима финансирања који нису 01-приходи Републике, пре позива процедуре за све евиденционе рачуне систем поставља на нулу резервисани износ за ПН и поново га израчунава.

- d. Промена типа блокаде За организације из БУДКОР фајла за текући радни дан које су у условној блокади систем испитује да ли укупан расположиви износ за ПН већи или једнак износу блокаде. Ако јесте, систем мења тип блокаде у 2-Делимична блокада. Ако није, прелази се на испитивање услова промена типа блокаде за следећу организацију.
- *е.* Порука за корисника
   Након успешно завршене процедуре и креирања хмл фајла систем обавештава корисника да је формиран фајл <назив фајла>.
- Одустани Систем не уписује податке и враћа корисника на претходни екран.
- 6. Конвенција назива фајла је будкорстања дд-мм-гггг-нн.хмл где је:
  - дд-мм-гггг дан, месец и година текући радни дан
  - нн пресек, редни број у оквиру датума када је фајл креиран.

# Параметри система (системски параметри)

#### Екстерни интерфејси

Где је износ1 - Износ дуговања тј. Укупан износ блокаде, а за износ2 - Располозива квота. Латум је у формату ГЕММДД

Датум је у формату ГГММДД.

Пример:

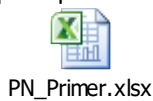

#### СК1.8.15 Преглед послатих стања буџетских корисника

Функција омогућава преглед послатих информација о расположивим квотама на одређени радни дан.

Функционалност је доступна свим буџетским корисницима, с тим што Република има преглед свих података, директни буџетски корисник својих и својих подређених, а ИБК само својих података. Подразумевани приказ је последњи евидентирани датум у табели.

| Република Србија<br>Република Србија<br>МИНИСТАРСТВО ФИНАНСИЈА<br><u>Управа за трезор</u><br>Поп-Лукина 7-9, 11000 Београд                                                                                                    |                                                                    |                                                                                                    |                                                                                                    |                                                                                                    |                                                                                                    |                                                                                                    | Број<br>Акт<br>Верз<br>Важ<br>Стра                                                                                                    | докумо<br>број<br>вија<br>и од<br>ана                                                                                                    | ента : СИТ<br>: Службено<br>: 1.0<br>: 01. новембар 2017<br>: 24 од 27                                                                                                    | IT<br>ужбено<br>новембар 2017.<br>од 27                                                                                                    |                    |  |
|----------------------------------------------------------------------------------------------------|--------------------------------------------------------------------|----------------------------------------------------------------------------------------------------|----------------------------------------------------------------------------------------------------|----------------------------------------------------------------------------------------------------|----------------------------------------------------------------------------------------------------|----------------------------------------------------------------------------------------------------|----------------------------------------------------------------------------------------------------|----------------------------------------------------------------------------------------------------|----------------------------------------------------------------------------------------------------|----------------------------------------------------------------------------------------------------|--------------------|--|
| і Преглед по<br>і Претрага                                                                                                    | эслатих стања                                                      | буџетских корисн                                                                                                  | ика                                                                                                    |                                                                                                    |                                                                                                    |                                                                                                    |                                                                                                    |                                                                                                    |                                                                                                    |                                                                                                    |                    |  |
| Датум стан                                                                                                    | ba 11.8 2017                                                       | 1                                                                                                    | Пресек                                                                                                    |                                                                                                    | Шифра организаци                                                                                                    | ie (                                                                                                    | 2                                                                                                    |                                                                                                    |                                                                                                    |                                                                                                    |                    |  |
|                                                                                                    |                                                                    |                                                                                                    |                                                                                                    |                                                                                                    |                                                                                                    |                                                                                                    |                                                                                                    |                                                                                                    |                                                                                                    |                                                                                                    | Нађи Бриши критери |  |
| ксималан бро                                                                                                    | иј пресека за изаť                                                 | 5рани датум је: 6.                                                                                                |                                                                                                    |                                                                                                    |                                                                                                    |                                                                                                    |                                                                                                    |                                                                                                    |                                                                                                    |                                                                                                    | 🚺 Експорт          |  |
| атум стања                                                                                                    | Пресек                                                             | Шифра<br>организације                                                                                             | Назив организације                                                                                                    | Место                                                                                                    | Парти <mark>ј</mark> а рачуна                                                                                                    | Укупан износ<br>блокаде                                                                                                    | Расположиви<br>износ                                                                                                    | Датум креирања фајла                                                                                                    | Креирао                                                                                                    | Назив фајла                                                                                                    |                    |  |
| 08.2017                                                                                                    | 6                                                                  | 10310                                                                                                    | МИНИСТАРСТВО ПРАВДЕ                                                                                                    | Београд                                                                                                    | 000000001620                                                                                                    | 45.692.009,58                                                                                                    | 45.692.009,58                                                                                                    | 29.08.2017 17:46:36                                                                                                    | Admin Admin                                                                                                    | budkorstanje_11-08-2017-6.xml                                                                                                    |                    |  |
| 18.2017                                                                                                    | 6                                                                  | 10521                                                                                                    | Participation and an and a second second                                                                                                    |                                                                                                    | 000000001520                                                                                                    | 145 505 07                                                                                                    |                                                                                                    |                                                                                                    |                                                                                                    |                                                                                                    |                    |  |
| 10 3047                                                                                                    | 5                                                                  | 00015                                                                                                    | МФ-УПРАВА ЦАРИНА                                                                                                    | Београд                                                                                                    |                                                                                                    | 140,020,02                                                                                                    | 145.596,92                                                                                                    | 29.08.2017 17:46:36                                                                                                    | Admin Admin                                                                                                    | budkorstanje_11-08-2017-6.xml                                                                                                    |                    |  |
| 0.2017.                                                                                                    |                                                                    | 30215                                                                                                    | МФ-УПРАВА ЦАРИНА<br>ДРЖАВНО ВЕЋЕ ТУЖИЛАЦА                                                                                                    | Београд<br>Београд                                                                                                    | 0000000001620                                                                                                    | 13.205.389,36                                                                                                    | 145.596,92 3.891.666,67                                                                                                    | 29.08.2017 17:46:36<br>29.08.2017 17:44:31                                                                                                    | Admin Admin<br>Admin Admin                                                                                                    | budkorstanje_11-08-2017-6.xml<br>budkorstanje_11-08-2017-5.xml                                                                                                    |                    |  |
| 18.2017.                                                                                                    | 5                                                                  | 30215<br>30216                                                                                                    | МФ-УПРАВА ЦАРИНА<br>ДРЖАВНО ВЕЋЕ ТУЖИЛАЦА<br>ВИСОКИ САВЕТ СУДСТВА                                                                                                    | Београд<br>Београд<br>Београд                                                                                                    | 0000000001620                                                                                                    | 13.205.389,36                                                                                                    | 145.596,92<br>3.891.666,67<br>3.349.449,94                                                                                                    | 29.08.2017 17:46:35<br>29.08.2017 17:44:31<br>29.08.2017 17:44:31                                                                                                    | Admin Admin<br>Admin Admin<br>Admin Admin                                                                                                    | budkorstanje_11-08-2017-6.xml<br>budkorstanje_11-08-2017-5.xml<br>budkorstanje_11-08-2017-5.xml                                                                                                    |                    |  |
| 08.2017.                                                                                                    | 5                                                                  | 30215<br>30216<br>30232                                                                                           | мф-управа царина<br>државно веће тужилаца<br>високи савет судотва<br>прекршајни апелациони суд                                                                                                    | Београд<br>Београд<br>Београд<br>Београд                                                                                                    | 0000000001620<br>0000000001620<br>0000000001620                                                                                    | 13.205.389,36<br>3.349.449,94<br>24.039,14                                                                                                    | 145.596,92<br>3.891.666,67<br>3.349.449,94<br>83,33                                                                                                    | 29.08.2017 17.46.36<br>29.08.2017 17.44.31<br>29.08.2017 17.44.31<br>29.08.2017 17.44.31                                                                                                    | Admin Admin<br>Admin Admin<br>Admin Admin<br>Admin Admin                                                                                                    | budkorstanje_11-08-2017-6.xml<br>budkorstanje_11-08-2017-5.xml<br>budkorstanje_11-08-2017-5.xml<br>budkorstanje_11-08-2017-5.xml                                                                                                    |                    |  |
| 08.2017.<br>08.2017.<br>08.2017.                                                                                                    | 5                                                                  | 30215<br>30216<br>30232<br>10600                                                                                  | МФ-УПРАВА ЦАРИНА<br>ДРЖАВНО ВЕЋЕ ТУЖИЛАЦА<br>ВИСОКИ САВЕТ СУДСТВА<br>ПРЕКРШАЈНИ АПЕЛАЦИОНИ СУД<br>МИНИСТАРСТВО УНУТРАШЊИ                                                                                                    | Београд<br>Београд<br>Београд<br>Београд<br>Нови Београд                                                                                                   | 0000000001620<br>0000000001620<br>000000001620<br>000000001620                                                                     | 13.205.389,36<br>3.349.449,94<br>24.039,14<br>22.456.675,67                                                                                                    | 145.596,92<br>3.891.666,67<br>3.349.449,94<br>83,33<br>22.456.675,67                                                                                                    | 29.08.2017 17:46:36<br>29.08.2017 17:44:31<br>29.08.2017 17:44:31<br>29.08.2017 17:44:31<br>29.08.2017 17:44:31<br>29.08.2017 17:42:27                                                                                                    | Admin Admin<br>Admin Admin<br>Admin Admin<br>Admin Admin<br>Admin Admin                                                                                                    | budkorstanje, 11-08-2017-6 xml<br>budkorstanje, 11-08-2017-5 xml<br>budkorstanje, 11-08-2017-5 xml<br>budkorstanje, 11-08-2017-6 xml<br>budkorstanje, 11-08-2017-4 xml                                                                                                    |                    |  |
| 08.2017.<br>08.2017.<br>08.2017.<br>08.2017.                                                                                                    | 5<br>5<br>4<br>3                                                   | 30215<br>30216<br>30232<br>10600<br>80463                                                                         | Ме-этіярав. цалина<br>државно ветье тужилаца<br>високи савет судства<br>прекршални апелациони суд<br>министалество унутрашњи<br>основни суд у врању                                                                                                    | Београд<br>Београд<br>Београд<br>Нови Београд<br>Врање                                                                                                    | 0000000001620<br>0000000001620<br>0000000001620<br>000000001620<br>000000001620                                                    | 13.205.389.36<br>3.349.449.94<br>24.039.14<br>22.456.675.67<br>20.735.475.49                                                                                                    | 145 596,92<br>3.891.666,67<br>3.349.449,94<br>83.33<br>22.456.675,67<br>166,66                                                                                          | 29.08.2017 17:46:36<br>29.08.2017 17:44:31<br>29.08.2017 17:44:31<br>29.08.2017 17:44:31<br>29.08.2017 17:44:31<br>29.08.2017 17:42:27<br>29.08.2017 11:29:42                                                                                                    | Admin Admin<br>Admin Admin<br>Admin Admin<br>Admin Admin<br>Admin Admin<br>Admin Admin                                                                                                    | buildicating, 11-08-2017-0.xml<br>buildicating, 11-08-2017-5.xml<br>buildicating, 11-08-2017-5.xml<br>buildicating, 11-08-2017-4.xml<br>buildicating, 11-08-2017-4.xml                                                                                                    |                    |  |
| 08 2017.<br>08 2017.<br>08 2017.<br>08 2017.<br>08 2017.<br>08 2017.                                                                                                    | 5<br>4<br>3<br>3                                                   | 30215<br>30216<br>30232<br>10600<br>80463<br>80470                                                                | NB-5/TPABA ЦАРИНА<br>ДРЖАВНО ВЕЋЕ ТУЖИЛАЦА<br>ВИСОКИ САВЕТ СУДСТВА<br>ПРЕКРШАЛНИ АЛЕЛАЦИОНИ СУД<br>МИНИСТАРСТВО УНУТРАШЊИ<br>ОСНОВНИ СУД У ВРИЊУ<br>ОСНОВНИ СУД У КРАТУЈЕВЦУ                                                                                                    | Београд<br>Београд<br>Београд<br>Нови Београд<br>Врање<br>Крагујевац                                                                                       | 0000000001620<br>000000001620<br>000000001620<br>000000001620<br>000000001620<br>000000001620                                      | 13.205.389.36<br>3.349.449.94<br>24.039.14<br>22.456.675.67<br>20.735.475.49<br>43.218.189.42                                                                                           | 145 596,92<br>3.891.666,67<br>3.349.449,94<br>83,33<br>22.456.675,67<br>166,66<br>166,66                                                                                | 29.08.2017 17:46:36<br>29.08.2017 17:44:31<br>29.08.2017 17:44:31<br>29.08.2017 17:44:31<br>29.08.2017 17:44:31<br>29.08.2017 11:29:42<br>29.08.2017 11:29:42<br>29.08.2017 11:29:42                                                                                                    | Admin Admin<br>Admin Admin<br>Admin Admin<br>Admin Admin<br>Admin Admin<br>Admin Admin<br>Admin Admin                                                                                           | budienting1100_2017.3 xml<br>budienting1100_2017.5 xml<br>budienting1100_2017.5 xml<br>budienting1100_2017.3 xml<br>budienting1100_2017.4 xml<br>budienting1100_2017.3 xml<br>budienting100_2017.3 xml                                                                                                    |                    |  |
| 08.2017.<br>08.2017.<br>08.2017.<br>08.2017.<br>08.2017.<br>08.2017.<br>08.2017.                                                                                                    | 5<br>5<br>4<br>3<br>3<br>3                                         | 30215<br>30216<br>30232<br>10600<br>80463<br>80470<br>80508                                                       | МВ-этляав Цаяния.<br>државно ветье тужилаца<br>високи савет судства<br>прекршалки апелациони суд<br>министанство унутващьи<br>основни суд у врагу<br>основни суд у крагузевцу<br>привредни суд у чаку                                                                                           | Београд<br>Београд<br>Београд<br>Нови Београд<br>Врање<br>Крагујевац<br>Чачак                                                                              | 0000000001620<br>000000001620<br>000000001620<br>000000001620<br>000000001620<br>000000001620                                      | 13.205.389.36<br>3.349.449.94<br>24.039.14<br>22.456.675.67<br>20.735.475.49<br>43.218.189.42<br>446.863.20                                                                             | 145 596,92<br>3.891.666,67<br>3.349.449,94<br>83,33<br>22.456.675,67<br>166,66<br>166,66                                                                                | 29.08.2017 17.46.36<br>29.08.2017 17.44.31<br>29.08.2017 17.44.31<br>29.08.2017 17.44.31<br>29.08.2017 17.42.27<br>29.08.2017 11.29.42<br>29.08.2017 11.29.42<br>29.08.2017 11.29.42                                                                                                    | Admin Admin<br>Admin Admin<br>Admin Admin<br>Admin Admin<br>Admin Admin<br>Admin Admin<br>Admin Admin<br>Admin Admin                                                                            | buildnerstame_1-100-2017.3 xml<br>buildnerstame_1-100-2017.3 xml<br>buildnerstame_1-100-2017.3 xml<br>buildnerstame_1-100-2017.3 xml<br>buildnerstame_1-100-2017.3 xml<br>buildnerstame_1-100-2017.3 xml                                                                                                    |                    |  |
| 08.2017.<br>08.2017.<br>08.2017.<br>08.2017.<br>08.2017.<br>08.2017.<br>08.2017.<br>08.2017.                                                                                                    | 5<br>4<br>3<br>3<br>3<br>3                                         | 30215<br>30216<br>30232<br>10600<br>80463<br>80470<br>80508<br>80527                                              | Ме-уптрава Царина.<br>декавно весть тухилаца<br>високи савет судства<br>прекечидания алелациони суд<br>министарство унутращен.<br>основни суд у врању<br>основни суд у крагучевцу<br>привредни суд у чрагучевцу<br>соновни суд у чрагучевцу                                                     | Београд<br>Београд<br>Београд<br>Београд<br>Нови Београд<br>Врање<br>Крагујевац<br>Чачак<br>Нови Пазар                                                     | 000000001620<br>000000001620<br>000000001620<br>00000001620<br>000000001620<br>000000001620<br>000000001620                        | 13.205.389.36<br>3.349.449.94<br>24.039.14<br>22.456.675.67<br>20.735.475.49<br>43.218.189.42<br>446.863.20<br>190.674.00                                                               | 145 596,92<br>3.891.666,67<br>3.349.449,94<br>83,33<br>22.456.675,67<br>166,66<br>166,66<br>166,66<br>83,33                                                             | 29.08.2017 17.46.36<br>29.08.2017 17.44.31<br>29.08.2017 17.44.31<br>29.08.2017 17.44.31<br>29.08.2017 17.42.27<br>29.08.2017 11.29.42<br>29.08.2017 11.29.42<br>29.08.2017 11.29.42<br>29.08.2017 11.29.42                                                                                                    | Admin Admin<br>Admin Admin<br>Admin Admin<br>Admin Admin<br>Admin Admin<br>Admin Admin<br>Admin Admin<br>Admin Admin<br>Admin Admin                                                             | buildnerstame11-00-2017.3.ml<br>buildnerstame11-00-2017.5.ml<br>buildnerstame11-00-2017.3.ml<br>buildnerstame11-00-2017.3.ml<br>buildnerstame11-00-2017.3.ml<br>buildnerstame11-00-2017.3.ml<br>buildnerstame11-00-2017.3.ml                                                                                                    |                    |  |
| 08.2017.<br>08.2017.<br>08.2017.<br>08.2017.<br>08.2017.<br>08.2017.<br>08.2017.<br>08.2017.<br>08.2017.<br>08.2017.<br>08.2017.                                                                                                    | 5<br>5<br>4<br>3<br>3<br>3<br>3<br>3<br>3                          | 30215<br>30216<br>30232<br>10600<br>80463<br>80463<br>80508<br>80508<br>80527<br>91300                            | ме-утика цилика<br>дружаено евст судства<br>переждано екст судства<br>переждана и лепациони суд<br>министарство унутицика.<br>Основни суд у клагузевцу<br>приведни суд у клагузевцу<br>основно и ако тухипацтв.<br>Основно и суд у сурупици                                                     | Београд<br>Београд<br>Београд<br>Београд<br>Нови Београд<br>Врање<br>Крагујевац<br>Чачак<br>Нови Пазар<br>Сурдулица                                        | 000000001620<br>000000001620<br>00000001620<br>00000001620<br>00000001620<br>000000001620<br>000000001620<br>000000001620          | 13.205.389.36<br>13.205.389.36<br>3.349.449.94<br>24.039.14<br>22.456.675.67<br>20.735.475.49<br>43.218.189.42<br>446.863.20<br>190.674.00<br>3.341.414.09                              | 145 596,92<br>3.891,666,67<br>3.349,449,94<br>83,33<br>22,456,675,676<br>166,66<br>166,66<br>83,33<br>83,33<br>83,33                                                    | 29.08.2017 17.46.36<br>29.08.2017 17.44.31<br>29.08.2017 17.44.31<br>29.08.2017 17.42.31<br>29.08.2017 17.42.27<br>29.08.2017 11.29.42<br>29.08.2017 11.29.42<br>29.08.2017 11.29.42<br>29.08.2017 11.29.42                                                                                                    | Admin Admin<br>Admin Admin<br>Admin Admin<br>Admin Admin<br>Admin Admin<br>Admin Admin<br>Admin Admin<br>Admin Admin<br>Admin Admin<br>Admin Admin                                              | buildnerstamg_1100/2017.3.ml<br>buildnerstamg_1100/2017.3.ml<br>buildnerstamg_1100/2017.3.ml<br>buildnerstamg_1100/2017.3.ml<br>buildnerstamg_1100/2017.3.ml<br>buildnerstamg_1100/2017.3.ml<br>buildnerstamg_1100/2017.3.ml<br>buildnerstamg_1100/2017.3.ml                                                                                      |                    |  |
| 08.2017.<br>08.2017.<br>08.2017.<br>08.2017.<br>08.2017.<br>08.2017.<br>08.2017.<br>08.2017.<br>08.2017.<br>08.2017.<br>08.2017.<br>08.2017.                                                                                                    | 5<br>4<br>3<br>3<br>3<br>3<br>3<br>3<br>2                          | 30215<br>30216<br>30232<br>10600<br>80463<br>80470<br>80508<br>80527<br>91300<br>80580                            | ме-этикал цички.<br>рикано вете тужиткца<br>високи савет судства<br>превидиана ателациона суд<br>министастаство унглящам<br>основни суд у врчьу<br>основни суд у вичу<br>основни суд у имузири<br>основно мано тужиткцате<br>основно мано тужиткцате<br>основно мано тужиткцате                 | Београд<br>Београд<br>Београд<br>Београд<br>Нови Београд<br>Врање<br>Крагујевац<br>Чачак<br>Нови Пазар<br>Сурдулица<br>Бечеј                               | 000000001620<br>000000001620<br>000000001620<br>000000001620<br>000000001620<br>000000001620<br>000000001620<br>000000001620       | 13.05.06.06<br>13.205.389.36<br>3.349.449.94<br>24.039.14<br>22.456.675.67<br>20.735.475.49<br>43.218.109.42<br>446.863.20<br>190.674.00<br>3.341.414.09<br>17.816.00                   | 145 596,92<br>3.891 666,67<br>3.349.449,94<br>83,33<br>22.456 675,67<br>166,66<br>166,66<br>186,66<br>83,33<br>83,33<br>166,66                                          | 20 00.2017 17.46.36<br>29 00.2017 17.46.31<br>20 00.2017 17.44.31<br>20 00.2017 17.44.31<br>20 00.2017 17.44.31<br>20 00.2017 17.42.27<br>20 00.2017 11.29.42<br>20 00.2017 11.29.42<br>20 00.2017 11.29.42<br>20 00.2017 11.29.42<br>20 00.2017 11.29.42                                                                      | Admin Admin<br>Admin Admin<br>Admin Admin<br>Admin Admin<br>Admin Admin<br>Admin Admin<br>Admin Admin<br>Admin Admin<br>Admin Admin<br>Admin Admin                                              | buildnerstame_1-1-00-2017-3.ml<br>buildnerstame_1-100-2017-3.ml<br>buildnerstame_1-100-2017-3.ml<br>buildnerstame_1-100-2017-3.ml<br>buildnerstame_1-100-2017-3.ml<br>buildnerstame_1-100-2017-3.ml<br>buildnerstame_1-100-2017-3.ml<br>buildnerstame_1-100-2017-3.ml<br>buildnerstame_1-100-2017-3.ml                                            |                    |  |
| 08 2017.<br>08 2017.<br>08 200 | 5<br>4<br>3<br>3<br>3<br>3<br>3<br>2<br>2<br>2                     | 30219<br>30216<br>30232<br>10600<br>80463<br>80463<br>80508<br>80508<br>80527<br>91300<br>80580<br>91286          | ме-этриал цички,<br>високи савет судства<br>призицион савет судства<br>призицион савет судства<br>министалство унутрициа,<br>сосновни сод у вриму<br>основни сод у изпушеци,<br>приведни сод у сируилица.<br>основни сод у сируилица<br>прекедично су у сируилица<br>прекедично су у суруилица  | Београд<br>Београд<br>Београд<br>Београд<br>Иови Београд<br>Врање<br>Крагујевац<br>Цачак<br>Нови Пазар<br>Сурдулица<br>Бечеј<br>Куршумпија                 | 0000000011620<br>0000000011620<br>000000011620<br>000000001520<br>0000000011620<br>0000000011620<br>0000000011620<br>0000000011620 | 13.205.389.36<br>13.205.389.36<br>3.349.449.94<br>24.039,14<br>22.456.675.67<br>20.735.475.49<br>43.218.109.42<br>446.883.20<br>190.674.00<br>3.341.414.09<br>17.816.00<br>7.866.385.36 | 145 586,92<br>3.891 666,67<br>3.349,449,94<br>83,33<br>22,456 675,67<br>166,66<br>166,66<br>83,33<br>83,33<br>83,33<br>166,66<br>166,66                                 | 22 00.2017 17.46.36<br>23 00.2017 17.46.31<br>23 00.2017 17.44.31<br>20 00.2017 17.44.31<br>20 00.2017 17.44.31<br>20 00.2017 17.42.27<br>20 00.2017 11.26.42<br>20 00.2017 11.26.42<br>20 00.2017 11.26.42<br>20 00.2017 11.26.42<br>20 00.2017 11.27.08<br>20 00.2017 11.27.08                                               | Admin Admin<br>Admin Admin<br>Admin Admin<br>Admin Admin<br>Admin Admin<br>Admin Admin<br>Admin Admin<br>Admin Admin<br>Admin Admin<br>Admin Admin<br>Admin Admin                               | buildenting11-00-2017.3.ml<br>buildenting11-00-2017.5.ml<br>buildenting11-00-2017.5.ml<br>buildenting11-00-2017.3.ml<br>buildenting11-00-2017.3.ml<br>buildenting11-00-2017.3.ml<br>buildenting11-00-2017.3.ml<br>buildenting11-00-2017.3.ml<br>buildenting11-00-2017.3.ml                                                                        |                    |  |
| 18 2017.<br>18 2017.<br>18 2017.<br>18 2017.<br>18 2017.<br>18 2017.<br>18 2017.<br>18 2017.<br>18 2017.<br>18 2017.<br>18 2017.<br>18 2017.<br>18 2017.<br>18 2017.<br>18 2017.<br>18 2017.<br>18 2017.<br>18 2017.<br>18 2017.<br>18 2017.<br>18 2017.<br>19 2017.<br>10 2017.<br>10 200 | 5<br>5<br>4<br>3<br>3<br>3<br>3<br>3<br>3<br>2<br>2<br>2<br>2<br>2 | 30219<br>30216<br>30232<br>10600<br>80463<br>80463<br>80508<br>80508<br>80527<br>91300<br>80580<br>91286<br>91299 | ме-этикал цинина<br>дигаано санает судства<br>прерядно санает судства<br>прерядилии лагелциони суд<br>министалетство унгутицые,<br>основни суд у врику<br>основни суд у кригулецу<br>приверди суд у чиног<br>основни суд у кунулици<br>прекердини суд у сурдулици<br>прекердини суд у сурдулици | Београд<br>Београд<br>Београд<br>Београд<br>Иоак Београд<br>Врање<br>Крагујевац<br>Цанак<br>Ноак Пазар<br>Сурдулица<br>Бечеј<br>Куршумлија<br>Стара Пазова | 00000000120<br>00000001120<br>00000001120<br>00000001120<br>00000000                                                               | 13.205.389.38<br>3.349.449.94<br>24.039.14<br>22.456.675.67<br>20.735.475.49<br>43.210.109.42<br>446.883.20<br>190.674.00<br>3.341.414.09<br>1.7.816.00<br>7.866.385.36<br>2.263.898.16 | 145 586,92<br>3.891 666,67<br>3.349,449,94<br>83,33<br>22,456 6675,67<br>166,66<br>166,66<br>166,66<br>83,33<br>83,33<br>166,66<br>166,66<br>166,66<br>166,66<br>166,66 | 22 08.2017 17.40.36<br>23 08.2017 17.40.31<br>23 08.2017 17.40.31<br>23 08.2017 17.40.31<br>23 08.2017 17.40.31<br>23 08.2017 17.40.27<br>20 08.2017 11.20.42<br>20 08.2017 11.20.42<br>20 08.2017 11.20.42<br>20 08.2017 11.20.42<br>20 08.2017 11.20.42<br>20 08.2017 11.20.42<br>20 08.2017 11.20.42<br>20 08.2017 11.27 08 | Admin Admin<br>Admin Admin<br>Admin Admin<br>Admin Admin<br>Admin Admin<br>Admin Admin<br>Admin Admin<br>Admin Admin<br>Admin Admin<br>Admin Admin<br>Admin Admin<br>Admin Admin<br>Admin Admin | buildnerstam_1-10-2017.3.ml<br>buildnerstam_1-10-2017.3.ml<br>buildnerstam_1-10-2017.3.ml<br>buildnerstam_1-10-2017.3.ml<br>buildnerstam_1-10-2017.3.ml<br>buildnerstam_1-10-2017.3.ml<br>buildnerstam_1-10-2017.3.ml<br>buildnerstam_1-10-2017.3.ml<br>buildnerstam_1-10-2017.3.ml<br>buildnerstam_1-10-2017.3.ml<br>buildnerstam_1-10-2017.3.ml |                    |  |

Слика 1.8.15.1 Преглед послатих стања буџетских корисника

- 1. Систем приказује редове табеле стања буџетских корисника за датум који је корисник одабрао. Иницијално треба приказати за последњи датум за који постоје подаци. Сортирати податке по шифри организације у растућем редоследу.
- 2. Корисник бира критеријуме селекције и има могућност да врши напредну претрагу:
  - Шифра организације

Страница 1 од 2 (1-15 од 19 редова) К с 1 2 → Х

- Датум креирања фајла
- 3. Омогућено је сортирање по сваком приказаном пољу.

#### СК1.8.16 Захтев за промену квоте за принудну наплату

Захтев се користи у случају да на апропријацији намењеној за принудну наплату постоји расположиви износ, али недостају средства на текућој квоти. Право за обраду овог захтева имају само корисници у Централној канцеларији. Овај захтев може да се користи само за промену текуће квоте на апропријацији за принудну наплату.

Апропријације које се односе на ИПА пројекте се не узимају у обзир код извршења принудне наплате. Оне улазе у скуп тзв. заштићених апропријација. ИПА пројекти почињу цифром (или цифрама) наведеним у општем параметру ИПА\_ПРОЈЕКАТ.

| Претрага        |                |                                                                                                    |                       |                    |        |                                              |                                  |                   |                         |               |                   | Основ             | но претраживање |
|-----------------|----------------|----------------------------------------------------------------------------------------------------|-----------------------|--------------------|--------|----------------------------------------------|----------------------------------|-------------------|-------------------------|---------------|-------------------|-------------------|-----------------|
| Тип пром        | ене =          | • •                                                                                                    |                       | Датум примене      | - •    | 0 <sup>0</sup>                               | Шифра органи                     | кзације =         | •                       | Q             |                   |                   |                 |
| Опис разл       | iora Почиње са | •                                                                                                    |                       | Датум креирања     | - •    | 60                                           |                                  | Статус =          | •                       | •             |                   |                   |                 |
|                 |                |                                                                                                    |                       |                    |        |                                              |                                  |                   |                         |               | Нађи I            | Бриши критеријум  | Додај поља 🦷    |
| 🔍 Преглед       | 📙 Историја     | * Избор штампе: •                                                                                              | Експорт               | 🗶 Промени 🤤        | Откажи |                                              |                                  |                   |                         |               |                   |                   |                 |
| Број<br>Іахтева | Година         | Тип промене                                                                                                    | Шифра<br>организације | Назив организације |        | Опис разлога                                 | Број захтева за<br>апропријације | Датум<br>креирања | Жељени датум<br>примене | Датум примене | Укупно<br>увећање | Укупно<br>умањење | Статус          |
| 1212            | 2017           | 1 У/из апропријације                                                                                           | 0                     | РЕПУБЛИКА          |        | 80433 - Obezbedenje sredstava za prinudnu na |                                  | 28.08.2017.       | 28.08.2017.             | 28.08.2017.   |                   |                   | Оверен          |
| 1382            | 2017           | 1 V/из anponpujaције                                                                                           | 0                     | РЕПУБЛИКА          |        | 80458 - Obezbedenje sredstava za prinudnu na |                                  | 14.08.2017.       | 14.08.2017.             | 14.08.2017.   | 1.833,34          | 0,00              | Одобрен         |
| 1381            | 2017           | 1 Улиз апропријације                                                                                           | 0                     | РЕПУБЛИКА          |        | 80447 - Obezbedenje sredstava za prinudnu na |                                  | 14.08.2017.       | 14.08.2017.             | 14.08.2017    | 1.833,34          | 0,00              | Одобрен         |
| 1368            | 2017           | 1 У/из anponpujaције                                                                                           | 0                     | РЕПУБЛИКА          |        | 80443 - Obezbedenje sredstava za prinudnu na |                                  | 14.08.2017.       | 14.08.2017.             | 14.08.2017.   | 1.833,34          | 328,00            | Одобрен         |
| 1366            | 2017           | 1 Улиз апропријације                                                                                           | 0                     | РЕПУБЛИКА          |        | 80437 - Obezbedenje sredstava za prinudnu na |                                  | 14.08.2017.       | 14.08.2017.             | 14.08.2017.   | 269 784,11        | 0,00              | Одобрен         |
| 1365            | 2017           | 1 У/из апропријације                                                                                           | 0                     | РЕПУБЛИКА          |        | 80452 - Obezbedenje sredstava za prinudnu na |                                  | 14.08.2017.       | 14.08.2017.             | 14.08.2017.   | 1.833,34          | 0,00              | Одобрен         |
| 1364            | 2017           | 1 У/из апропријације                                                                                           | 0                     | РЕПУБЛИКА          |        | 40500 - Obezbedenje sredstava za prinudnu na |                                  | 14.08.2017        | 14.08.2017.             | 14.08.2017.   | 1.000,00          | 0.00              | Одобрен         |
| 1362            | 2017           | 1 У/из апропријације                                                                                           | 0                     | РЕПУБЛИКА          |        | 30232 - Obezbedenje sredstava za prinudnu na |                                  | 14.08.2017.       | 14.08.2017.             | 14.08.2017.   | 916,67            | 0,00              | Одобрен         |
| 1361            | 2017           | 1 Улиз апропријације                                                                                           | 0                     | РЕПУБЛИКА          |        | 30215 - Obezbedenje sredstava za prinudnu na |                                  | 14.08.2017.       | 14.08.2017.             | 14.08.2017.   | 9.324.729,35      | 0,00              | Одобрен         |
| 1341            | 2017           | 1 У/из апропријације                                                                                           | 0                     | РЕПУБЛИКА          |        | 11900 - Obezbedenje sredstava za prinudnu na |                                  | 14.08.2017.       | 14.08.2017.             | 14.08.2017    | 800.245,22        | 0,00              | Одобрен         |
| 801             | 2017           | 1 У/из апропријације                                                                                           | 0                     | РЕПУБЛИКА          |        | 55                                           |                                  | 14.08.2017.       | 14.08.2017.             | 14.08.2017.   | 5.866.667,00      | 0,00              | Одобрен         |
| 8742            | 2017           | 1 Улиз апропријације                                                                                           | 0                     | РЕПУБЛИКА          |        | 80433 - PN ВИШИ СУД У БЕОГРАДУ, XX           | 0784                             | 14.08.2017.       | 14.08.2017.             | 14.08.2017.   | 0,00              | 20,00             | Одобрен         |
| 8741            | 2017           | 1 У/из апропријације                                                                                           | 0                     | РЕПУБЛИКА          |        | 80433 - PN ВИШИ СУД У БЕОГРАДУ, XX           | 9784                             | 14.08.2017.       | 14.08.2017.             |               | 1.230.907,42      | 0,00              | Креиран         |
| 8621            | 2017           | 1 У/из апропријације                                                                                           | 0                     | РЕПУБЛИКА          |        | Групна измена квота.                         |                                  | 11.08.2017.       | 11.08.2017.             |               | 0,00              | 1.000.000,00      | Оверен          |
|                 |                | and a second second second second second second second second second second second second second second second |                       | OF THE OWNER       |        | 20E13 DH OCHORNO MRNO TOVATAUITRO            | 0744                             | 11.00.2017        | 44 00 2047              | 11 00 3017    | 0.00              | 447 405 55        | Contraction (   |

Слика 1.8.16.1 Захтев за промену квоте за принудну наплату

- 1. Процедура се позива притиском на дугме "Захтев за промену КВО". Улазни параметри у процедури су:
  - Организациона шифра Организација за коју се ради принудна наплата,
  - Недостајући износ квота (4-1) Износ средстава који треба обезбедити за извршење принудне наплате.
- Систем за организациону шифру проналази све апропријације које су наведене у параметрима принудне наплате. То су за сада шифре економске класификације 483000 или 485000, осим апропријације које се односе на ИПА пројекте тј. који почиње цифром (или цифрама) наведеним у општем параметру ИПА\_ПРОЈЕКАТ.
- 3. Циклус формирања ставки захтева за промену квоте креће од апропријације са највећим нераспоређеним износом на квоте, па све док се не достигне улазни недостајући износ квоте или не пренесе цео расположиви износ апропријације. Ставке захтева за промену квоте се односе на текуће квоте апропријација и износ нераспоређен на квоте са апропријације је износ у корист на ставци захтева. Преноси се цео или део износа нераспоређеног на квоте у зависности од тога да ли је достигнут улазни недостајајући износ квота (4-1).
- 4. Текућа квота се одређује у односу на радни дан у систему.
- 5. Ако је сума износа нераспоређеног на квоте за све апропријације ПН за улазну организацију мањи од улазног недостајућег износа квота, онда систем извршава и следеће кораке:
  - 5.1. Циклус умањења квота и увећања текуће квоте креће од апропријације са највећим распоређеним износом на квоте и завршава се кад се обезбеде средстава за остатак недостајајућег износа квоте.
  - 5.2. Смањују се квоте почевши од последњег периода, па све до текућег периода конкретне апропријације или док се не достигне остатак улазног недостајајућег износа квоте.
  - 5.3. За износ расположиве квоте формира се ставка за умањење квоте, тј. расположиви износ квоте се ставља у износ на терет ставке захтева.
  - 5.4. За износ умањења креира се ставка повећања текуће квоте, тј. Исти износ се ставља у износ у корист ставке захтева.

# Захтев за промену квоте

- 6. Креира се заглавље захтева за промену квоте:
  - Документ Статус ИД: ТД11 Захтев за промену квоте и статус "Креиран";
  - Буџетска година која представља текућу буџетску годину из шифарника буџетских година;
  - Организација ИД ИД организације којој припада корисник система који уноси захтев;
  - Тип промене 1 (У/Из нераспоређене апропријације);
  - Датум креирања Радни дан у систему;
  - Жељени датум примене Радни дан у систему;
  - Променио ИД ИД корисника који уноси захтев;
  - Датум последње промене уписати текући датум.
- 7. За ставке које се односе на увећање текућих квота из нераспоређене апропријације извршавају се следећи кораци за сваку квоту апропријације све док се не достигне недостајајући износ квоте или не пренесе сав нераспоредјени износ:
  - 7.1. На основу нераспоређеног износа формирају се ставке захтева за увећање текуће квоте. У поље "Износ у корист" уписује се нераспоређени износ на квоте или остатак од укупног недостајајућег износа квоте.
  - 7.2. За ставку захтева систем уписује Документ Статус ИД: **ТД12 Захтев за промену** квоте ставка за статус "Исправан".
  - 7.3. У сваку ставку захтева преписати идентификацију апропријације и квоте.
- 8. За ставке које се односе на увећење текуће квоте на терет преосталих квота извршавају се следећи кораци за сваку квоту апропријације, почевши од последње (децембарске), па све док сума умањења квота не буде једнака остатку недостајајућег износа квоте:
  - 8.1. На основу ових квота формирају се ставке захтева за промену квота. У поље "Износ на терет" уписује се расположиви износ квоте или остатак од укупног износа квота за ПН (мањи од ова два износа).
  - 8.2. За укупну суму износа умањења квота из претходне тачке, систем креира ставку увећања текуће квоте тако што израчунату суму уписује у поље "Износ у корист".

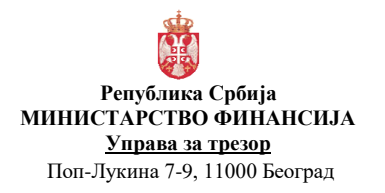

| Број документ | га:СИТ               |
|---------------|----------------------|
| Акт број      | : Службено           |
| Верзија       | : 1.0                |
| Важи од       | : 01. новембар 2017. |
| Страна        | : 26 од 27           |

- 8.3. У сваку ставку захтева преписати идентификацију апропријације и квоте.
- 8.4. За ставку захтева систем уписује Документ Статус ИД: ТД12 Захтев за промену квоте ставка за статус "Исправан".
- 9. Након креирања захтева за промену квоте систем позива процедуру СК1.6.9 Овера захтева за промену квоте и СК1.6.13 Одобравање захтева за промену квоте.